## Your Global Automation Partner

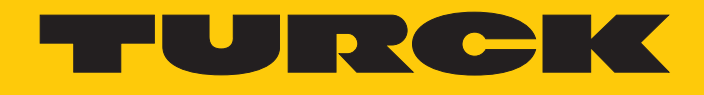

# TN...-Q...L..-H1147 UHF-Schreib-Lese-Köpfe

Betriebsanleitung

Hans Turck GmbH & Co. KG | T +49 208 4952-0 | F +49 208 4952-264 | more@turck.com | www.turck.com

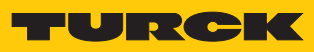

# Inhaltsverzeichnis

| 1 | Über dies      | e Anleitung                                                           | !                | 5      |
|---|----------------|-----------------------------------------------------------------------|------------------|--------|
|   | 1.1            | Zielgruppen                                                           | !                | 5      |
|   | 1.2            | Symbolerläuterung                                                     | !                | 5      |
|   | 1.3            | Weitere Unterlagen                                                    | !                | 5      |
|   | 1.4            | Namenskonvention                                                      | 6                | 5      |
|   | 1.5            | Feedback zu dieser Anleitung                                          | 6                | 5      |
| 2 | Hinweise       | zum Produkt                                                           |                  | 7      |
| - | 2.1            | Produktidentifizierung                                                | -                | 7      |
|   | 2.1            | Lioforumfang                                                          |                  | 7      |
|   | 2.2            |                                                                       | /                | `<br>` |
|   | 2.3            | Rechuiche Anförderungen                                               | 0                | 5      |
|   | 2.4            | Hersteller und Service                                                | 8                | 5      |
| 3 | Zu Ihrer S     | icherheit                                                             | 9                | •      |
|   | 3.1            | Bestimmungsgemäße Verwendung                                          | 9                | )      |
|   | 3.2            | Naheliegende Fehlanwendung                                            | 9                | )      |
|   | 3.3            | Allgemeine Sicherheitshinweise                                        | . 10             | )      |
| 4 | Produktb       | eschreibung                                                           | . 1              | l      |
|   | 4.1            | Geräteübersicht                                                       | . 1 <sup>.</sup> | I      |
|   | 4.1.1          | Anzeigeelemente                                                       | . 1              | I      |
|   | 4.2            | Eigenschaften und Merkmale                                            | . 1              | I      |
|   | 4.3            | Funktionsprinzip                                                      | . 12             | 2      |
|   | 4.4            | Funktionen und Betriebsarten                                          | . 12             | 2      |
|   | 4.4.1          | Arbeitsfrequenz                                                       | . 13             | 3      |
|   | 4.4.2          | Kombination von UHF-Schreib-Lese-Köpfen und Datenträgern              | . 13             | 3      |
|   | 4.5            | Technisches Zubehör                                                   | . 14             | 1      |
| 5 | Montiere       | ٦                                                                     | . 1              | 5      |
|   | 5.1            | Auf Montageplatte befestigen                                          | . 16             | 5      |
|   | 5.2            | Mast- und Rohrmontage                                                 | . 17             | 7      |
|   | 5.3            | Mit Befestigungsarm RH-Q240L280/Q280L640 montieren                    | . 18             | 3      |
| 6 | Anschließ      | en                                                                    | 10               | 2      |
| Ũ | 6.1            | Anschlussbilder                                                       | . 19             | ,<br>, |
| 7 | In Rotrich     | nehmen                                                                | 20               | h      |
| ' | 7 1            | Schroib Loca Kanfmit dam DC varbindan                                 | יב .<br>כ        | ,<br>, |
|   | 7.1<br>711     | Schreib-Lese-Kopf über REID-Interface mit einem PC verbinden          | . Z(<br>2(       | י<br>ו |
|   | 7.1.2          | Schreib-Lese-Kopf über Schnittstellenkonverter mit einem PC verbinden | . 2              | í      |
|   | 7.1.3          | Projekt in PACTware anlegen                                           | . 22             | 2      |
|   | 7.2            | Schreib-Lese-Kopf mit dem DTM parametrieren                           | . 27             | 7      |
|   | 7.2.1          | Erweiterte Schreib-Lese-Kopf-Parametrierung starten                   | . 28             | 3      |
|   | 7.2.2          | DTM-Hauptmenü – Übersicht                                             | . 29             | )      |
|   | 7.2.3          | Zugriffslevel wählen                                                  | . 30             | )      |
|   | 7.2.4          | Abgestrahlte Leistung berechnen                                       | . 3              |        |
|   | 7.2.5          | Presence Sensing Mode einschalten                                     | 32               | 2      |
|   | 7.2.0<br>7.2.7 | KSSI-wert ubertragen – Communication                                  | . 3:<br>         | 5      |
|   | 7.2.7          | Fror Handling – Auswählbare Parameter                                 | יכ<br>יר         | †<br>5 |
|   | 7.2.9          | Event Handling – Auswählbare Parameter                                | . 3!             | 5      |
|   |                | J                                                                     |                  |        |

|    | 7.2.10         | RSSI-Filter setzen – Post Read Filter                    | 35        |
|----|----------------|----------------------------------------------------------|-----------|
|    | 7.2.11         | LED-Anzeige einstellen – Signaling                       | . 36      |
|    | 7.3            | Schreib-Lese-Kopf testen                                 | 37        |
|    | 7.3.1          | RFID Test starten                                        | . 38      |
|    | 7.3.2          | Startfenster – Ubersicht                                 | . 39      |
|    | /.3.3<br>7 2 1 | RFID Test – Hauptmenu                                    | . 40<br>1 |
|    | 7.3.4          | RFID Test – Fenster Datenträger-Aktionen                 | 41        |
|    | 7.3.6          | BEID Test – Logger-Fenster                               | 45        |
|    | 7.3.7          | RFID Test – Fenster Reader Status                        | . 45      |
|    | 7.3.8          | HF-Diagnose-Fenster                                      | . 46      |
|    | 7.4            | Geräteinformationen mit dem DTM abfragen                 | 47        |
| 8  | Betreiben      |                                                          | 49        |
|    | 8.1            | LED-Anzeigen                                             | 49        |
| 9  | Störunge       | n beseitigen                                             | 50        |
|    | 9.1            | Fehler beheben                                           | 51        |
| 10 | Instand h      | alten                                                    | 53        |
| 11 | Repariere      | n                                                        | 53        |
|    | 11.1           | Geräte zurücksenden                                      | 53        |
| 12 | Entsorger      | ٦                                                        | 53        |
| 13 | Technisch      | ne Daten                                                 | 54        |
|    | 13.1           | Technische Daten – TN865                                 | 54        |
|    | 13.2           | Technische Daten – TN902                                 | 55        |
|    | 13.3           | Technische Daten – TN840/920                             | 56        |
|    | 13.4           | Technische Daten – TN917                                 | 57        |
|    | 13.5           | Technische Daten – TN866                                 | 58        |
|    | 13.6           | Technische Daten – TN902/915                             | 59        |
|    | 13.7           | Technische Daten – TN920                                 | 60        |
|    | 13.8           | Technische Daten – TN921                                 | 61        |
| 14 | Anhang: H      | Konformitätserklärungen und Zulassungen                  | 62        |
|    | 14.1           | EU-Konformitätserklärung                                 | 62        |
|    | 14.2           | FCC/IC Digital Device Limitations – TN902-Q120L130-H1147 | 62        |
|    | 14.3           | FCC/IC Digital Device Limitations – TN902-Q175L200-H1147 | 63        |

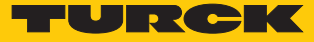

# 1 Über diese Anleitung

Die Anleitung beschreibt den Aufbau, die Funktionen und den Einsatz des Produkts und hilft Ihnen, das Produkt bestimmungsgemäß zu betreiben. Lesen Sie die Anleitung vor dem Gebrauch des Produkts aufmerksam durch. So vermeiden Sie mögliche Personen-, Sach- und Geräteschäden. Bewahren Sie die Anleitung auf, solange das Produkt genutzt wird. Falls Sie das Produkt weitergeben, geben Sie auch diese Anleitung mit.

#### 1.1 Zielgruppen

Die vorliegende Anleitung richtet sich an fachlich geschultes Personal und muss von jeder Person sorgfältig gelesen werden, die das Gerät montiert, in Betrieb nimmt, betreibt, instand hält, demontiert oder entsorgt.

## 1.2 Symbolerläuterung

In dieser Anleitung werden folgende Symbole verwendet:

|   | <b>GEFAHR</b><br>GEFAHR kennzeichnet eine gefährliche Situation mit hohem Risiko, die zum Tod<br>oder zu schweren Verletzungen führt, wenn sie nicht vermieden wird.                                                                 |
|---|----------------------------------------------------------------------------------------------------|
|   | <b>WARNUNG</b><br>WARNUNG kennzeichnet eine gefährliche Situation mit mittlerem Risiko, die zum<br>Tod oder zu schweren Verletzungen führen kann, wenn sie nicht vermieden wird.                                                     |
|   | <b>VORSICHT</b><br>VORSICHT kennzeichnet eine gefährliche Situation mit mittlerem Risiko, die zu mit-<br>telschweren oder leichten Verletzungen führen kann, wenn sie nicht vermieden<br>wird.                                       |
| ! | <b>ACHTUNG</b><br>ACHTUNG kennzeichnet eine Situation, die zu Sachschäden führen kann, wenn sie<br>nicht vermieden wird.                                                                                                    |
| i | HINWEIS<br>Unter HINWEIS finden Sie Tipps, Empfehlungen und nützliche Informationen zu spe-<br>ziellen Handlungsschritten und Sachverhalten. Die Hinweise erleichtern Ihnen die<br>Arbeit und helfen Ihnen, Mehrarbeit zu vermeiden. |
|   | HANDLUNGSAUFFORDERUNG<br>Dieses Zeichen kennzeichnet Handlungsschritte, die der Anwender ausführen muss.                                                                                                    |
| ₽ | HANDLUNGSRESULTAT<br>Dieses Zeichen kennzeichnet relevante Handlungsresultate.                                                                                                    |
|   |                                                                                                    |

## 1.3 Weitere Unterlagen

Ergänzend zu diesem Dokument finden Sie im Internet unter www.turck.com folgende Unterlagen:

- Datenblatt
- Kurzanleitung
- Projektierungshandbuch
- Inbetriebnahmehandbücher

## 1.4 Namenskonvention

Geläufige Synonyme für "Datenträger" sind "Tag", "Transponder" und "mobiler Datenspeicher". Schreib-Lese-Köpfe werden auch als "Transceiver" oder "Reader" bezeichnet.

## 1.5 Feedback zu dieser Anleitung

Wir sind bestrebt, diese Anleitung ständig so informativ und übersichtlich wie möglich zu gestalten. Haben Sie Anregungen für eine bessere Gestaltung oder fehlen Ihnen Angaben in der Anleitung, schicken Sie Ihre Vorschläge an techdoc@turck.com.

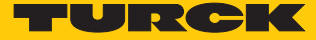

# 2 Hinweise zum Produkt

2.1 Produktidentifizierung

Diese Anleitung gilt für die folgenden UHF-Schreib-Lese-Köpfe:

| Т                 | Ν | 865 | - Q                                                                           | 120L130                                                                                                    | -                                                 | H114                                          | 7 |       |       |                                 |                                                                        |   |     |     |                        |                                                       |
|-------------------|---|-----|-------------------------------------------------------------------------------|----------------------------------------------------------------------------------------------------|---------------------------------------------------|-----------------------------------------------|---|-------|-------|---------------------------------|------------------------------------------------------------------------|---|-----|-----|------------------------|-------------------------------------------------------|
| Т                 | Ν | 865 | Schre                                                                         | eib-Lese-Ko                                                                                                    | opf                                               |                                               | _ | Q120I | 130   | Bauform                         |                                                                        | - | H11 | 147 | Steckverb              | inder                                                 |
|                   |   |     | Arbei<br>865<br>866<br>902<br>840/<br>920<br>902/<br>915<br>917<br>920<br>921 | tsfrequenz<br>865868<br>866868<br>902928<br>840,584<br>920,592<br>902907,<br>915928<br>917920,<br>920926 M<br>920925 M | MH<br>MH<br>4,5<br>5 M<br>MH<br>8 M<br>MHz<br>MHz | z<br>z<br>MHz und<br>MHz<br>Hz und<br>z<br>Hz |   |       | - 130 | Bauform<br>Q120L130<br>Q175L200 | quaderförmig<br>120 x 130 x 60 mm<br>quaderförmig<br>175 x 200 x 60 mm | _ |     |     | • Steckverbir<br>H1147 | nder<br>Steckverbinder für<br>RFID-Leitung<br>M12 x 1 |
|                   | L |     | Schre<br>Einba<br>N                                                           | ib-Lese-Kop<br>ubedingung                                                                                              | of,<br>g<br>dia                                   |                                               |   |       |       |                                 |                                                                        |   |     |     |                        |                                                       |
| Turck RFID-System |   |     |                                                                               |                                                                                                    |                                                   |                                               |   |       |       |                                 |                                                                        |   |     |     |                        |                                                       |

2.2 Lieferumfang

Im Lieferumfang sind enthalten:

- Schreib-Lese-Kopf
- Kurzbetriebsanleitung
- Montagehilfe inkl. Befestigungsschelle und zwei M6 × 8-Schrauben
- Erdungsset
- Vier Schraubenabdeckungen
- Eine Schraubkappe M12

# 2.3 Rechtliche Anforderungen

Die Geräte fallen unter folgende Richtlinien:

| Gerät                    | Einsatzregion                   | Richtlinien                                                                                                    |
|--------------------------|---------------------------------|----------------------------------------------------------------------------------------------------|
| TN865-QLH1147            | z. B. Europa, Türkei,<br>Indien | <ul> <li>2014/30/EU (Elektromagnetische Verträglichkeit)</li> <li>2014/35/EU (Niederspannung)</li> <li>2014/53/EU (RED-Richtlinie)</li> <li>2011/65/EU (RoHS)</li> </ul> |
| TN902-QLH1147            | USA                             | FCC Rules Part 15                                                                                                    |
|                          | Kanada                          | Industry Canada RSS-210                                                                                                    |
|                          | Mexico                          | IFETEL, Dictamen (elektrische Sicherheit)                                                                                                    |
| TN840/920-Q120L130-H1147 | China                           | SRRC                                                                                                    |
| TN917-Q120L130-H1147     | Korea                           | KCC                                                                                                    |
| TN866-Q120L130-H1147     | Russland                        | Importlizenz für Funkgeräte                                                                                                    |
| TN902/915-Q120L130-H1147 | Brasilien                       | ANATEL                                                                                                    |
| TN920-Q120L130-H1147     | Australien                      | ACMA                                                                                                    |
|                          | Neuseeland                      | RSM                                                                                                    |
| TN921-QLH1147            | Singapur                        | IDMA                                                                                                    |

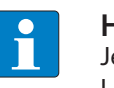

#### HINWEIS

Je nach Einsatzregion können weitere Zertifizierungen erforderlich sein. Weitere Länderzulassungen können bei Bedarf geprüft und realisiert werden.

## 2.4 Hersteller und Service

Hans Turck GmbH & Co. KG Witzlebenstraße 7 45472 Mülheim an der Ruhr Germany

Turck unterstützt Sie bei Ihren Projekten von der ersten Analyse bis zur Inbetriebnahme Ihrer Applikation. In der Turck-Produktdatenbank finden Sie Software-Tools für Programmierung, Konfiguration oder Inbetriebnahme, Datenblätter und CAD-Dateien in vielen Exportformaten. Über folgende Adresse gelangen Sie direkt in die Produktdatenbank: www.turck.de/produkte

Für weitere Fragen ist das Sales-und-Service-Team in Deutschland telefonisch unter folgenden Nummern zu erreichen:

- Vertrieb: +49 208 4952-380
- Technik: +49 208 4952-390

Außerhalb Deutschlands wenden Sie sich bitte an Ihre Turck-Landesvertretung.

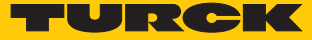

# 3 Zu Ihrer Sicherheit

Das Produkt ist nach dem Stand der Technik konzipiert. Dennoch gibt es Restgefahren. Um Personen- und Sachschäden zu vermeiden, müssen Sie die Sicherheits- und Warnhinweise beachten. Für Schäden durch Nichtbeachtung von Sicherheits- und Warnhinweisen übernimmt Turck keine Haftung.

## 3.1 Bestimmungsgemäße Verwendung

Das Gerät ist ausschließlich zum Einsatz im industriellen Bereich bestimmt.

Die BL ident-Schreib-Lese-Köpfe dienen zum berührungslosen Datenaustausch mit BL ident-Datenträgern im BL ident-UHF-RFID-System. Die Arbeitsfrequenz der Geräte ist in der folgenden Tabelle beschrieben.

| Typenbezeichnung | Arbeitsfrequenz                      | Einsatzbereich (Region)           |
|------------------|--------------------------------------|-----------------------------------|
| TN865            | 865868 MHz                           | Europa, Türkei, Indien            |
| TN902            | 902928 MHz                           | Nordamerika (USA, Kanada, Mexiko) |
| TN840/920        | 840,5844,5 MHz und<br>920,5924,5 MHz | China                             |
| TN917            | 917920,8 MHz                         | Korea                             |
| TN866            | 866868 MHz                           | Russland                          |
| TN902/915        | 902907,5 MHz und<br>915928 MHz       | Brasilien                         |
| TN920            | 920926 MHz                           | Australien, Neuseeland            |
| TN921            | 920925 MHz                           | Singapur                          |

Die Geräte dürfen nur in Betrieb genommen werden, wenn die folgenden Bedingungen erfüllt sind:

- Der jeweilige Frequenzbereich ist für die Nutzung von UHF-RFID freigegeben.
- Der Arbeitsfrequenzbereich der Geräte stimmt mit dem regional zur Nutzung von UHF-RFID freigegebenen Bereich überein.
- Für die Einsatzregion liegt eine g
  ültige Zertifizierung und/oder Zulassung vor, sofern gefordert.

Das Gerät darf nur wie in dieser Anleitung beschrieben verwendet werden. Jede andere Verwendung gilt als nicht bestimmungsgemäß. Für daraus resultierende Schäden übernimmt Turck keine Haftung.

## 3.2 Naheliegende Fehlanwendung

- Die Geräte sind nicht zum Personen- und Sachschutz geeignet und dürfen nicht in sicherheitsgerichteten Anwendungen eingesetzt werden.
- Die Geräte dürfen nicht unter Wasser eingesetzt werden.

# 3.3 Allgemeine Sicherheitshinweise

- Das Gerät erfüllt ausschließlich die EMV-Anforderungen für den industriellen Bereich und ist nicht zum Einsatz in Wohngebieten geeignet.
- Nur fachlich geschultes Personal darf das Gerät montieren, installieren, betreiben, parametrieren und instand halten.
- Das Gerät nur in Übereinstimmung mit den geltenden nationalen und internationalen Bestimmungen, Normen und Gesetzen einsetzen.
- Ein längerer Aufenthalt im Strahlungsbereich von UHF-Schreib-Lese-Köpfen kann gesundheitsschädlich sein. Mindestabstände zur aktiv ausstrahlenden Fläche des UHF-Schreib-Lese-Kopfs einhalten:

| Region                                                   | Max. zulässige<br>Strahlungsleistung | Sicherheitsabstand |
|----------------------------------------------------------|--------------------------------------|--------------------|
| Europa, Russland, China                                  | 2 W ERP (gemäß ETSI)                 | > 0,24 m           |
| USA, Kanada, Brasilien, Korea,<br>Australien, Neuseeland | 4 W EIRP                             | > 0,30 m           |
| Singapur                                                 | 0,5 W ERP                            | > 0,24 m           |

Die Strahlung der UHF-Schreib-Lese-Köpfe kann elektrisch gesteuerte medizinische Hilfsmittel beeinflussen. Erhöhten Abstand zu aktiven Strahlungsquellen bis hin zur maximalen Sendereichweite einhalten.

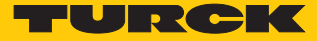

# 4 Produktbeschreibung

Die UHF-Schreib-Lese-Köpfe sind in Quaderbauform (120 × 130 mm oder 175 × 200 mm) ausgeführt. Die Geräte besitzen die Schutzart IP67 und sind in einem Aluminiumgehäuse mit Kunststoff-Front untergebracht. Die Versorgung und der Datenaustausch mit der Steuerung erfolgt über ein RFID-Interface. Zum Anschluss an das RFID-Interface steht ein 4-poliger M12 × 1-Steckverbinder zur Verfügung.

## 4.1 Geräteübersicht

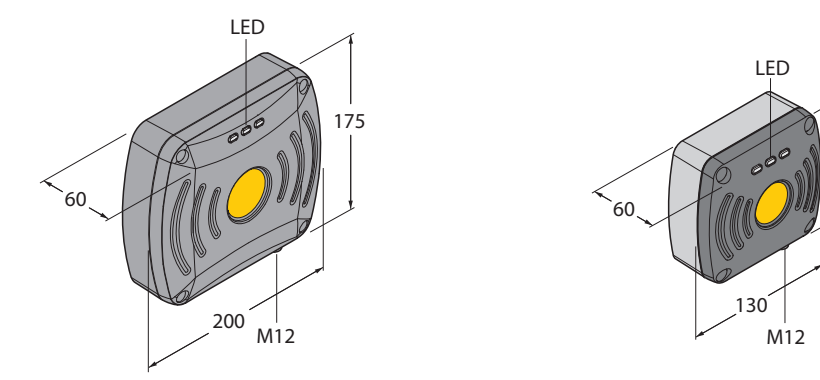

Abb. 1: Abmessungen – TN...-Q175L200-H1147 Abb. 2: Abmessungen – TN...-Q120L130-H1147 120

#### 4.1.1 Anzeigeelemente

Die Geräte verfügen jeweils über drei einstellbare LEDs. Zusätzlich kann über Software-Tools ein akustisches Signal eingestellt werden.

#### 4.2 Eigenschaften und Merkmale

- Quaderförmige Schreib-Lese-Köpfe
- Aktive Fläche vorn
- Schreiben und Lesen von passiven UHF-Datenträgern im Singletag- und Multitag-Betrieb
- Schreib-Lese-Reichweiten von bis zu mehreren Metern (abhängig von den Umgebungsbedingungen, der Parametrierung des Schreib-Lese-Kopfs und dem ausgewählten Datenträger)
- Kompakte Bauform f
  ür beengte Einbausituationen
- Schutzart IP67

## 4.3 Funktionsprinzip

Die Schreib-Lese-Köpfe dienen zum berührungslosen Datenaustausch mit Datenträgern. Dazu sendet die Steuerung über das Interface Befehle und Daten an den Schreib-Lese-Kopf und erhält die entsprechenden Antwortdaten vom Schreib-Lese-Kopf zurück. Beispiele für Befehle sind das Auslesen der IDs aller RFID-Datenträger im Lesebereich oder das Beschreiben eines RFID-Datenträgers mit einem bestimmten Produktionsdatum. Zur Kommunikation mit dem Datenträger werden die Daten vom Schreib-Lese-Kopf codiert und über ein elektromagnetisches Feld übertragen, das die Datenträger gleichzeitig auch mit Energie versorgt.

Ein Schreib-Lese-Kopf enthält einen Sender und einen Empfänger, eine Schnittstelle zum Interface und ein Kopplungselement (Spulen- bzw. Dipol-Antenne) für die Kommunikation mit dem Datenträger. Als Übertragungsverfahren zwischen Schreib-Lese-Kopf und Datenträger wird bei Geräten für den UHF-Bereich die elektromagnetische Wellenausbreitung genutzt.

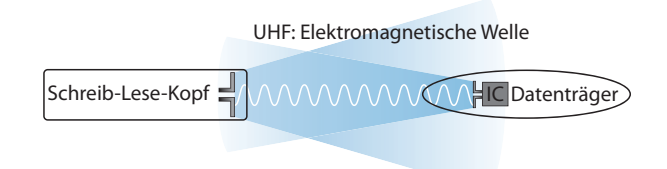

#### Abb. 3: Funktionsprinzip UHF-RFID

Die Antenne des Schreib-Lese-Kopfes erzeugt elektromagnetische Wellen. Dadurch entsteht als sogenannte Luftschnittstelle ein Übertragungsfenster, in dem der Datenaustausch mit dem Datenträger stattfindet. Die Größe des Übertragungsfensters ist von den jeweils kombinierten Schreib-Lese-Köpfen und Datenträgern sowie von den Umgebungsbedingungen abhängig.

Jeder Schreib-Lese-Kopf ist in der Lage, mit einer Reihe von Datenträgern zu kommunizieren. Dazu müssen Schreib-Lese-Kopf und Datenträger jeweils im gleichen Frequenzbereich arbeiten. Die Reichweiten der Geräte reichen – in Abhängigkeit von Leistung und Frequenz – von wenigen Millimetern bis zu mehreren Metern. Die angegebenen maximalen Schreib-Lese-Abstände stellen Werte unter Laborbedingungen ohne Materialbeeinflussung dar. Durch Bauteiltoleranzen, Einbausituation in der Applikation, Umgebungsbedingungen und die Beeinflussung durch Materialien (insbesondere Metall und Flüssigkeiten) können die erreichbaren Abstände abweichen.

## 4.4 Funktionen und Betriebsarten

Mit den Geräten können passive UHF-Datenträger im Single- und Multitag-Betrieb ausgelesen und beschrieben werden. Dazu bilden die Geräte eine Übertragungszone aus, deren Größe und Ausdehnung u. a. von den verwendeten Datenträgern und den Einsatzbedingungen der Applikation abhängig sind. Die maximalen Schreib-Lese-Abstände sind in den Datenblättern aufgeführt. Die Geräte lassen sich mit Software-Tools über einen PC umfassend testen, konfigurieren und parametrieren.

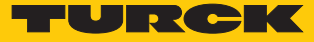

#### 4.4.1 Arbeitsfrequenz

Das Turck-UHF-System arbeitet mit länderspezifischen Arbeitsfrequenzen zwischen den Datenträgern und den Schreib-Lese-Köpfen. Diese länderspezifischen Arbeitsfrequenzen bei UHF ergeben sich aus der individuellen Vergabe von Frequenzbereichen durch die jeweiligen nationalen Regulierungsbehörden.

Die Arbeitsfrequenz der Geräte im UHF-Band beträgt beispielsweise für Europa 865...868 MHz und für die USA 902...928 MHz. Die BL ident-Schreib-Lese-Köpfe im UHF-Band sind nur in den jeweils vorgesehenen Regionen einsetzbar und dürfen außerhalb dieser Regionen nicht in Betrieb genommen werden. Da BL ident-UHF-Datenträger keine eigenen Funkwellen abstrahlen, dürfen sie weltweit verwendet werden.

Turck bietet Datenträgervarianten an, die speziell auf länderspezifische Bänder abgestimmt und optimiert sind, um eine möglichst große Kommunikationsreichweite zu erzielen. Alternativ sind auch breitbandige Mehrbereichsdatenträger für internationale Einsätze verfügbar.

Die unterschiedlichen Turck-Schreib-Lese-Köpfe unterstützen folgende Arbeitsfrequenzen:

- 865...868 MHz (z. B. für Europa, Türkei, Indien)
- 866...868 MHz (z. B. für Russland)
- 902...928 MHz (z. B. für die USA/Kanada)
- 920...925 MHz (z. B. China und Singapur)
- 902...907,5 MHz und 915...928 MHz (z. B. Brasilien)
- 917...920,8 MHz (z. B. Korea)

Die länderspezifischen Details bei UHF, wie Frequenzbereich, Leistung und der Status von evtl. nationalen Regulierungen, sind im Internet verfügbar unter: http://www.gs1.org/docs/epcglobal/UHF\_Regulations.pdf

Um weitergehende Informationen zu erhalten, wenden Sie sich bitte an die Regulierungsbehörden des Landes, in dem Sie das UHF-RFID-System einsetzen möchten.

HF-RFID-Systeme können mit UHF-RFID-Systemen parallel in einer Anlage betrieben werden.

#### 4.4.2 Kombination von UHF-Schreib-Lese-Köpfen und Datenträgern

Die UHF-Schreib-Lese-Köpfe bilden eine Übertragungszone aus, deren Größe abhängig von der Kombination aus Schreib-Lese-Kopf und Datenträger ist. Die aufgeführten Schreib-Lese- Abstände stellen nur typische Werte unter Laborbedingungen ohne Materialbeeinflussung dar. Durch Bauteiltoleranzen, Einbausituation in der Applikation, Umgebungsbedingungen und Beeinflussung durch Materialien (insbesondere Metall) können die erreichbaren Abstände abweichen.

Darum ist ein Test der Applikation (vor allem beim Lesen und Schreiben in der Bewegung) unter Realbedingungen unbedingt erforderlich.

# 4.5 Technisches Zubehör

Das folgende Zubehör ist nicht im Lieferumfang enthalten:

| Maßbild | Тур                  | ldent-No. | Beschreibung                               |
|---------|----------------------|-----------|--------------------------------------------|
|         | RH-Q240L280/Q280L640 | 7030296   | Befestigungsarm für UHF-Schreib-Lese-Köpfe |

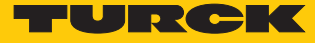

# 5 Montieren

Die Geräte können in beliebiger Ausrichtung montiert werden.

• Gerät mit dem zugehörigen Befestigungszubehör montieren.

Der Mindestabstand zwischen zwei Schreib-Lese-Köpfen, die auf derselben Frequenz senden, ist abhängig von der maximalen Strahlungsleistung und der Antennenausrichtung.

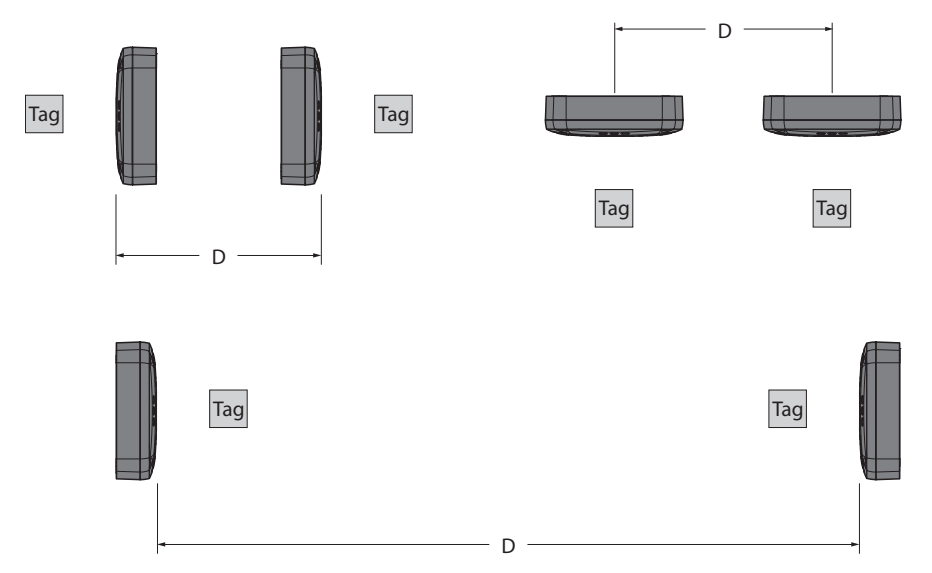

#### Abb. 4: Antennenausrichtung

| Antennenausrichtung    | Mindestabstand D für<br>TNQ175L200-H1147<br>mit ERP = 1 W | Mindestabstand D für<br>TNQ120L130-H1147<br>mit ERP = 0,5 W |
|------------------------|-----------------------------------------------------------|-------------------------------------------------------------|
| Rückseiten zueinander  | 0,5 m                                                     | 0,25 m                                                      |
| seitlich angeordnet    | 1 m                                                       | 0,5 m                                                       |
| Frontseiten zueinander | 2,5 m                                                     | 1,25 m                                                      |

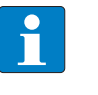

#### **HINWEIS**

Die Beeinflussung durch die Datenträger ist bei den angegebenen Werten nicht berücksichtigt.

# 5.1 Auf Montageplatte befestigen

► Gerät mit vier M5 × 35-Zylinderschrauben auf einer vorgebohrten Montageplatte befestigen.

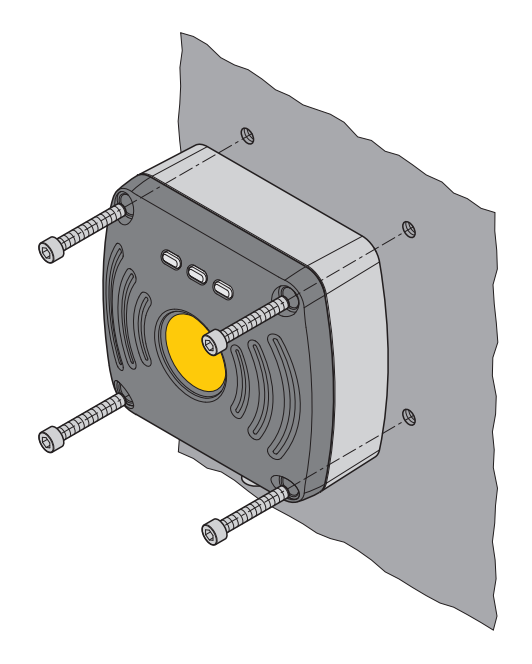

Abb. 5: Schreib-Lese-Kopf auf Montageplatte schrauben

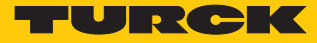

# 5.2 Mast- und Rohrmontage

 Gerät mit der dafür vorgesehenen Montagehilfe gemäß der folgenden Abbildung montieren.

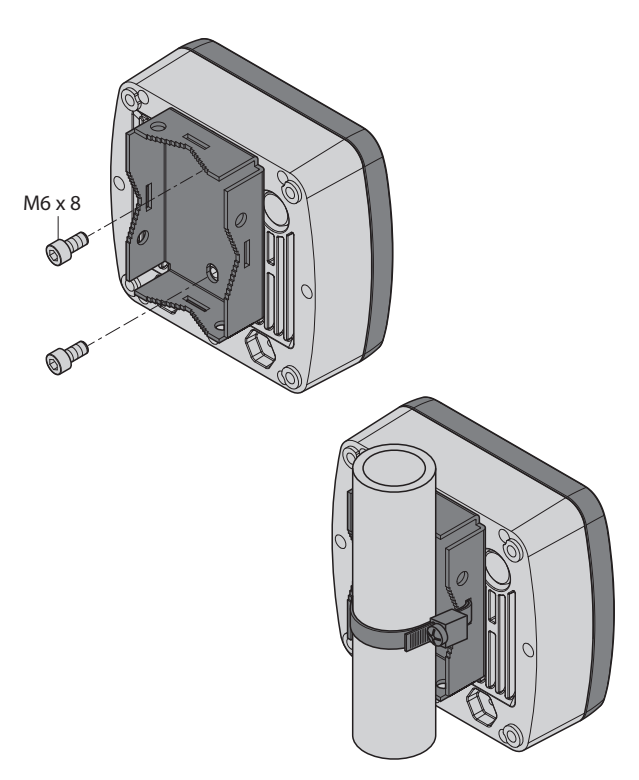

Abb. 6: Mast- und Rohrmontage

## 5.3 Mit Befestigungsarm RH-Q240L280/Q280L640 montieren

Der Befestigungsarm RH-Q240L280/Q280L640 (Ident-No. 7030296) ist nicht im Lieferumfang enthalten und muss separat bestellt werden.

- Schreib-Lese-Kopf mit zwei M6 × 12-Schrauben am Befestigungsarm festschrauben.
- Befestigungsarm mit Schreib-Lese-Kopf am vorgesehenen Einsatzort montieren.

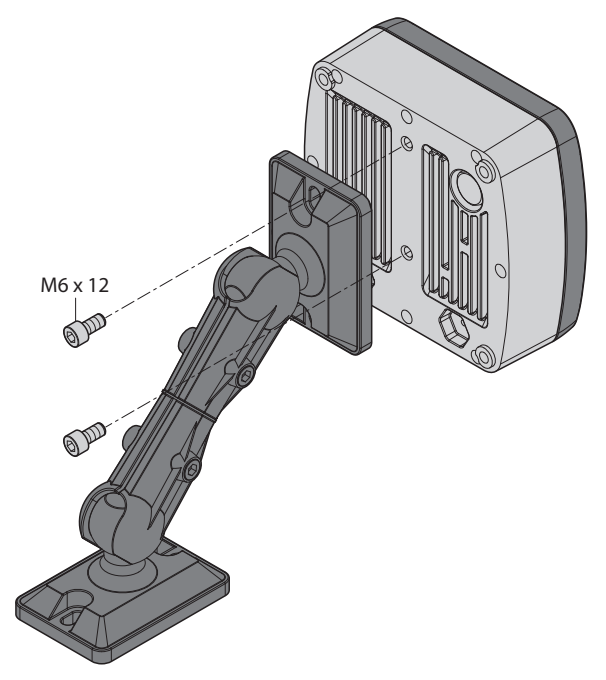

Abb. 7: Schreib-Lese-Kopf am Befestigungsarm montieren

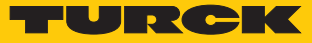

# 6 Anschließen

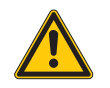

#### GEFAHR

Beeinflussung elektrisch gesteuerter medizinischer Hilfsmittel wie Herzschrittmacher

Lebensgefahr durch Störung oder Ausfall medizinischer Hilfsmittel

- Empfohlene Abstände zwischen medizinischen Hilfsmitteln und Strahlungsquellen ermitteln und einhalten.
- Gerät gemäß Anschlussbildern über den M12-Steckverbinder an das RFID-Interface anschließen.

# 6.1 Anschlussbilder

Verbindungsleitungen .../S2500

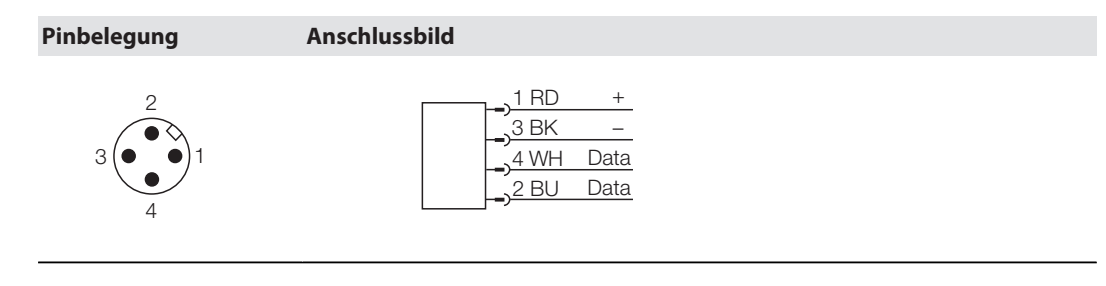

Verbindungsleitungen .../S2501

| Pinbelegung | Anschlussbild |
|-------------|---------------|
|             | <u> </u>      |

Verbindungsleitungen .../S2503

| Pinbelegung             | Anschlussbild                                                                                                    |
|-------------------------|----------------------------------------------------------------------------------------------------|
| $3 \underbrace{4}{2} 1$ | $ \begin{array}{c} \begin{array}{c} 1 \text{ BN} \\ \hline \end{array} \\ \begin{array}{c} 3 \text{ BU} \\ \hline \end{array} \\ \begin{array}{c} 4 \text{ WH} \\ \hline \end{array} \\ \begin{array}{c} 2 \text{ BK} \\ \end{array} \\ \begin{array}{c} 2 \text{ BK} \\ \end{array} \end{array} $ |

# 7 In Betrieb nehmen

Nach Anschluss der Leitungen und durch Aufschalten der Versorgungsspannung geht das Gerät automatisch in Betrieb.

Die Schreib-Lese-Köpfe lassen sich über den DTM in der FDT-Rahmenapplikation PACTware 5.0 erweitert parametrieren. FDT und DTM sind online unter www.turck.com kostenfrei zum Download erhältlich.

Zur Planung und Vorbereitung eines RFID-Systems sind je nach Applikation verschiedene Maßnahmen erforderlich. Weitere Informationen dazu entnehmen Sie dem Projektierungshandbuch RFID.

## 7.1 Schreib-Lese-Kopf mit dem PC verbinden

Zur erweiterten Parametrierung mit dem DTM muss der Schreib-Lese-Kopf mit einem PC verbunden sein. Die Schreib-Lese-Köpfe lassen sich über ein TBEN-RFID-Interface (z. B. TBEN-S2-2RFID-4DXP) oder über den Schnittstellenkonverter STW-RS485-USB mit einem PC verbinden.

- 7.1.1 Schreib-Lese-Kopf über RFID-Interface mit einem PC verbinden
  - Schreib-Lese-Kopf über eine geeignete Verbindungsleitung (z. B. RK4.5T-2-RS4.5T/S2500) an das RFID-Interface anschließen.
  - RFID-Interface über eine geeignete Ethernet-Leitung an den PC anschließen.
  - RFID-Interface an eine Spannungsversorgung anschließen.

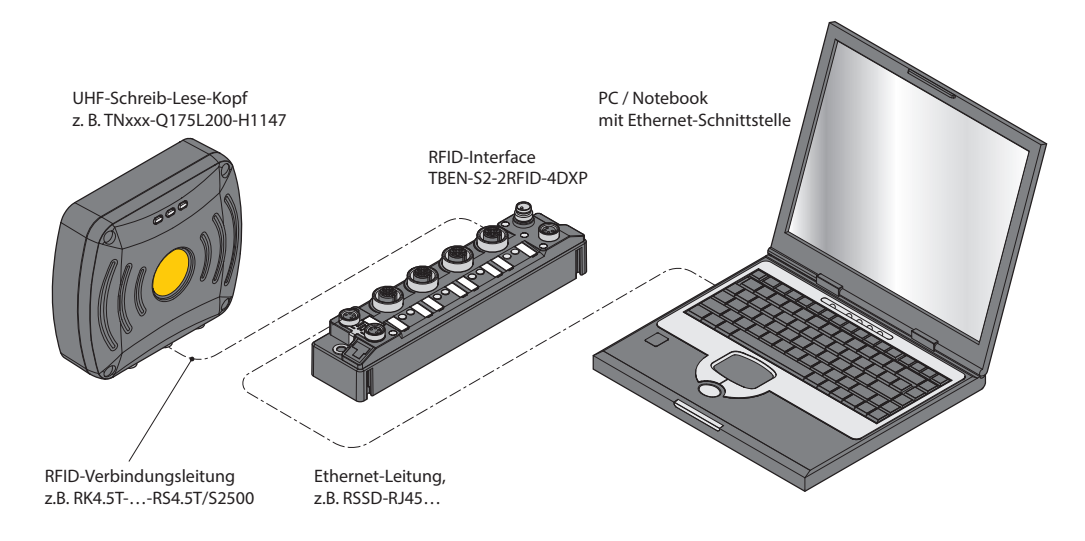

Abb. 8: Schreib-Lese-Kopf über TBEN-S2-2RFID-4DXP mit einem PC verbinden

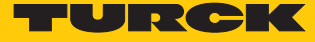

#### 7.1.2 Schreib-Lese-Kopf über Schnittstellenkonverter mit einem PC verbinden

Zum Anschluss von Schreib-Lese-Köpfen an einen PC ist folgendes Zubehör erforderlich:

- Schnittstellenkonverter STW-RS485-USB (Ident-No. 7030354)
- Steckernetzteil STW-RS485-USB-PS (Ident-No. 7030355)

Das Zubehör ist nicht im Lieferumfang enthalten und muss separat bestellt werden.

Schreib-Lese-Kopf über eine geeignete Verbindungsleitung (z. B. RK4.5T-2/S2500) gemäß der folgenden Farbbelegung an den Schnittstellenkonverter anschließen:

| STW-RS485-USB | Steckverbinder<br>/S2500 | Steckverbinder<br>/S2501 | Steckverbinder<br>/S2503 |
|---------------|--------------------------|--------------------------|--------------------------|
| VCC           | braun (BN)               | braun (BN)               | rot (RD)                 |
| GND           | blau (BU)                | blau (BU)                | schwarz (BK)             |
| RS485-A       | weiß (WH)                | schwarz (BK)             | weiß (WH)                |
| RS485-B       | schwarz (BK)             | weiß (WH)                | blau (BU)                |

- ▶ USB-Kabel an den Schnittstellenkonverter anschließen (USB1.1 Typ B).
- Das offene Ende des USB-Kabels an einen freien USB-Port am PC anschließen (USB1.1 Typ A).
- Am Schnittstellenkonverter die seitlichen Schalter für die Terminierung auf [ON] stellen.
- Schnittstellenkonverter über das Steckernetzteil STW... mit einer Stromquelle verbinden.

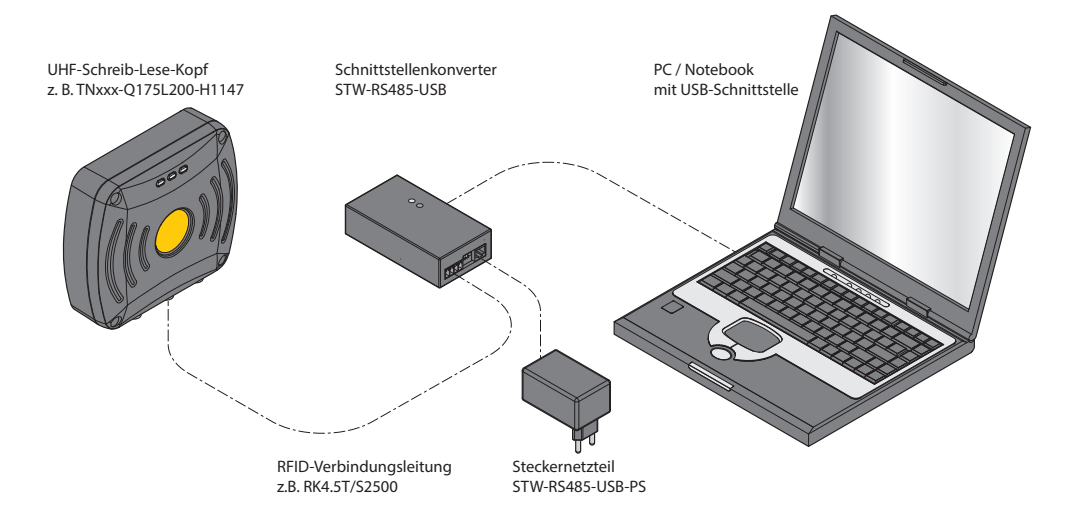

Abb. 9: Schreib-Lese-Kopf über den Schnittstellenkonverter mit einem PC verbinden

#### 7.1.3 Projekt in PACTware anlegen

- PACTware öffnen.
- ▶ Im Projektbaum Rechtsklick auf HOST PC ausführen.
- Gerät hinzufügen klicken.

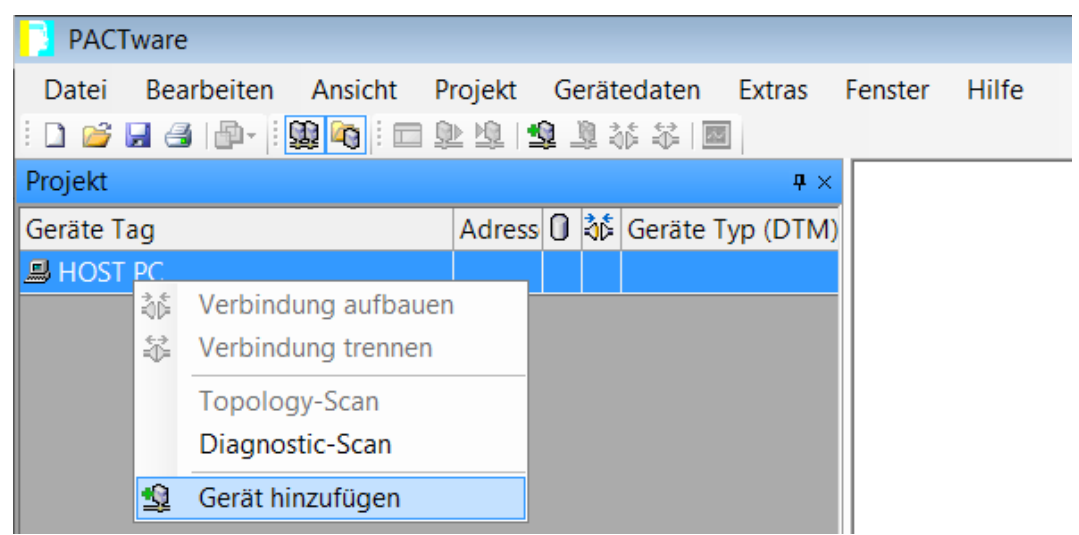

Abb. 10: Gerät in PACTware hinzufügen

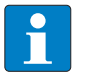

#### HINWEIS

Das Beispiel zeigt die Verbindung über einen Schnittstellenkonverter. Bei Verwendung eines TBEN-RFID-Interfaces die Option **BL Service Ethernet** wählen.

Beispiel: RS485 RFID auswählen, um den Schreib-Lese-Kopf über die RS485-Schnittstelle mit dem PC zu verbinden.

| 📑 Gerät für                     |                          |                |                             |             |                | x       |  |  |  |  |
|---------------------------------|--------------------------|----------------|-----------------------------|-------------|----------------|---------|--|--|--|--|
| ⊣ 🗏 Alle Geräte                 | Alle Geräte (6/516 DTMs) |                |                             |             |                |         |  |  |  |  |
|                                 | Gerät 🔺                  | Protokoll      | Hersteller                  | Gruppe      | Geräteversior  | ו FD    |  |  |  |  |
| Gerät                           | BL Service Ethernet      | BL Service Eth | Turck                       | DTM spez    | 1.0.0 / 2007-0 | € 1.2.  |  |  |  |  |
| ····· ♀ Treiber                 | BL Service RS232         | BL Service     | Turck                       | DTM spez    | 1.0.0 / 2007-0 | € 1.2.  |  |  |  |  |
|                                 | Section 44 Communication | HART           | CodeWrights GmbH            | nicht festg | 1.0.52 / 2015- | ( 1.2.  |  |  |  |  |
|                                 | 🐺 IO-Link USB Master 2.0 | IO-Link        | IO-Link                     | nicht festg | 2.00.0002 / 20 | ): 1.2. |  |  |  |  |
|                                 | 🐺 PROFIBUS Master DP-V1  | Profibus DP/V  | Trebing & Himstedt Prozessa | nicht festg | 3.0.0.8 / 2008 | -( 1.2. |  |  |  |  |
|                                 | 🕷 RS485 RFID             | TRFID          | Turck                       | Kommuni     | 1.0.0.0        | 2.0.    |  |  |  |  |
| Hersteller Gruppe Typ Protokoll |                          |                |                             |             |                |         |  |  |  |  |
| Alle Geräte                     | •                        |                |                             |             |                | +       |  |  |  |  |
|                                 |                          |                |                             | ОК          | Abbruch        |         |  |  |  |  |

Abb. 11: Beispiel: RS485 RFID auswählen

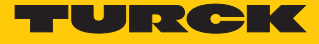

- Im Projektbaum Doppelklick auf **RS485 RFID** ausführen.
- COM-Port auswählen. Den COM-Port, an den das Gerät angeschlossen ist, entnehmen Sie dem Gerätemanager in der Systemsteuerung des PCs (COM & LPT).
- ▶ Übertragungsrate einstellen.

| 🖗 RS485 RF   | RS485 RFID Parametrierung           |                                          |  |  |  |  |  |  |  |  |  |
|--------------|-------------------------------------|------------------------------------------|--|--|--|--|--|--|--|--|--|
| ((•))        | Your Global Automation P            | Your Global Automation Partner           |  |  |  |  |  |  |  |  |  |
| $\subseteq$  | Modultyp RS<br>Modulbeschreibung RS | 5485 RFID<br>5485 RFID Communication DTM |  |  |  |  |  |  |  |  |  |
| <b>₽?</b> ₽? |                                     |                                          |  |  |  |  |  |  |  |  |  |
| Name         |                                     | Wert                                     |  |  |  |  |  |  |  |  |  |
| 🗵 🛛 Config   | uration                             |                                          |  |  |  |  |  |  |  |  |  |
| 🕲 🗏 Pre      | eferences                           |                                          |  |  |  |  |  |  |  |  |  |
| ÷.           | Communication port                  | 5                                        |  |  |  |  |  |  |  |  |  |
| :0           | Baudrate                            | 115200 baud                              |  |  |  |  |  |  |  |  |  |
| :0           | Default reader address              | 63                                       |  |  |  |  |  |  |  |  |  |

Abb. 12: RS485-Schnittstelle einrichten

Anderungen durch Klick auf Übernehmen bestätigen.

- ▶ Im Projektbaum Rechtsklick auf **RS485 RFID** ausführen.
- Gerät hinzufügen klicken.

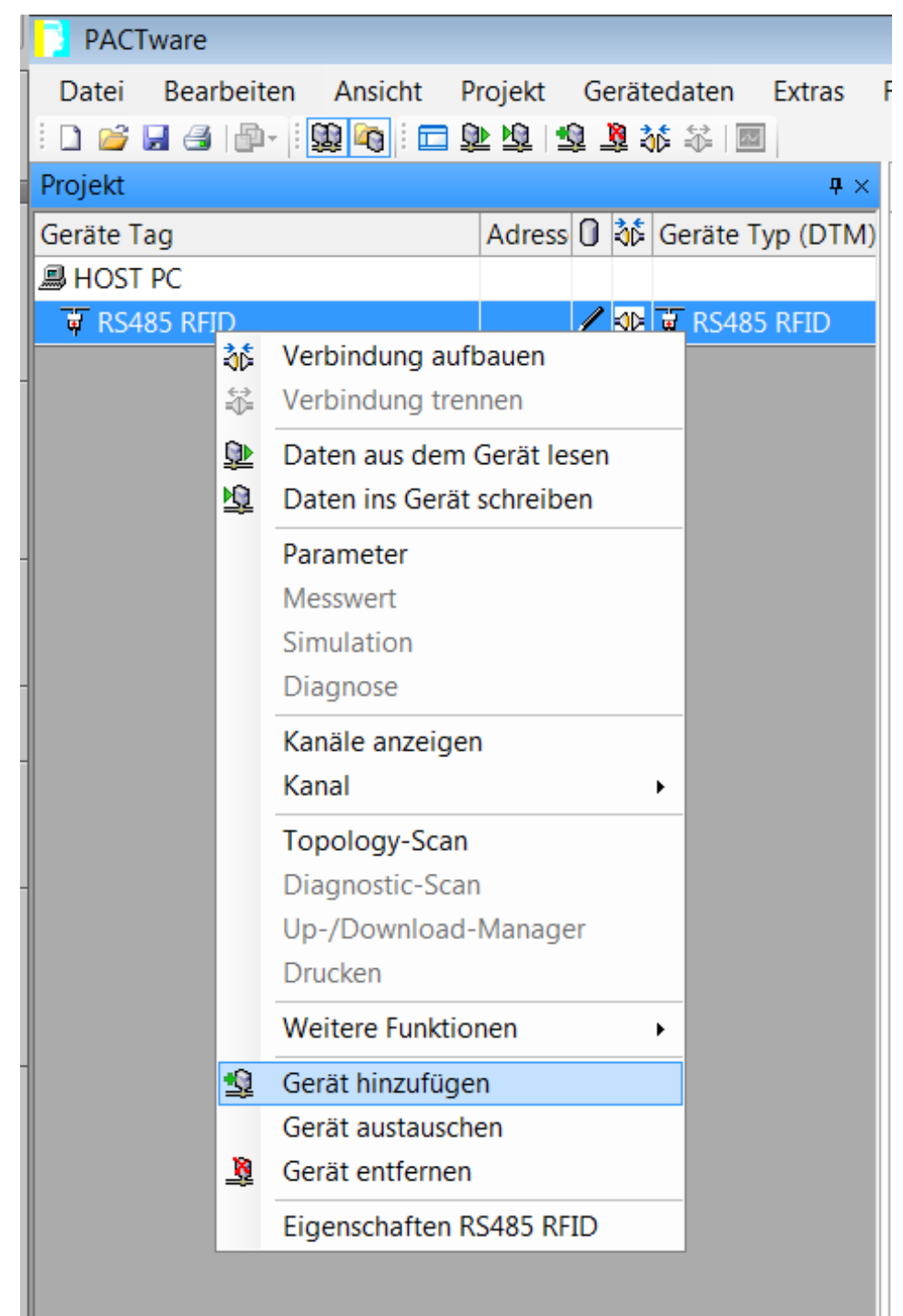

Abb. 13: Gerät zur RS485-Schnittstelle hinzufügen

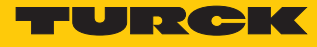

- Angeschlossenes Gerät auswählen (Beispiel: TN865-Q175L200-H1147).
- Auswahl mit **OK** oder Doppelklick auf das Gerät bestätigen.

| 📑 Gerät für                     |                             |           |            |                | ×     |  |  |  |  |  |
|---------------------------------|-----------------------------|-----------|------------|----------------|-------|--|--|--|--|--|
| 🖃 📑 Alle Geräte                 | Alle Geräte (16/516 DTMs)   |           |            |                |       |  |  |  |  |  |
| ିକ Gateway                      | Gerät                       | Protokoll | Hersteller | Gruppe Gerä    | te\ 🔺 |  |  |  |  |  |
| Gerät                           | 👦 Generic UHF RFID Reader   | TRFID     | Turck      | DTM spez 1.0.0 | .0    |  |  |  |  |  |
| inelber                         | TN840/920-Q120L130-H1147 CN | TRFID     | Turck      | DTM spez 1.0.0 | .0    |  |  |  |  |  |
|                                 | TN840/920-Q175L200-H1147 CN | TRFID     | Turck      | DTM spez 1.0.0 | .0    |  |  |  |  |  |
|                                 | TN865-Q120L130-H1147 EU     | TRFID     | Turck      | DTM spez 1.0.0 | .0    |  |  |  |  |  |
|                                 | TN865-Q120L130-H1147/C47    | TRFID     | Turck      | DTM spez 1.0.0 | .0 ≣  |  |  |  |  |  |
|                                 | TN865-Q175L200-H1147 EU     | TRFID     | Turck      | DTM spez 1.0.0 | .0    |  |  |  |  |  |
|                                 | TN865-Q175L200-H1147/C33    | TRFID     | Turck      | DTM spez 1.0.0 | .0    |  |  |  |  |  |
|                                 | TN865-Q175L200-H1147/C48    | TRFID     | Turck      | DTM spez 1.0.0 | .0    |  |  |  |  |  |
|                                 | TN866-Q120L130-H1147 RU     | TRFID     | Turck      | DTM spez 1.0.0 | .0    |  |  |  |  |  |
|                                 | TN866-Q175L200-H1147 RU     | TRFID     | Turck      | DTM spez 1.0.0 | .0 🛄  |  |  |  |  |  |
| Hersteller Gruppe Typ Protokoll | TN902/915-Q120L130-H1147 BR | TRFID     | Turck      | DTM spez 1.0.0 | .0    |  |  |  |  |  |
|                                 | TN902/915-Q175L200-H1147 BR | TRFID     | Turck      | DTM spez 1.0.0 | .0    |  |  |  |  |  |
| Alle Geräte anzeigen            |                             | TRFID     | Turck      | DTM spez 1.0.0 | .0 🔻  |  |  |  |  |  |
| Alle Geräte                     |                             | 111       |            |                | •     |  |  |  |  |  |
|                                 | •                           |           |            |                |       |  |  |  |  |  |
|                                 |                             |           |            |                |       |  |  |  |  |  |
| 1                               |                             |           |            |                |       |  |  |  |  |  |
|                                 |                             |           |            | OK Abbruc      | n     |  |  |  |  |  |

Abb. 14: Angeschlossenes Gerät auswählen (Beispiel: TN865-Q175L200-H1147)

- ▶ Im Projektbaum Rechtsklick auf das Gerät ausführen.
- Verbindung aufbauen.

| PACTware         |           |                           |         |                     |                  |          |  |
|------------------|-----------|---------------------------|---------|---------------------|------------------|----------|--|
| Datei Bearbeiten | Ansicht P | rojekt                    | Gerät   | edaten              | Extras           | Fenster  |  |
| i 🗋 🧀 🛃 🎒 🎰 i 😫  | 2 🗖 🛛 🖸   | D 🗗 🛛                     | 🧕 🧕 🤇   | r 🔆 👬 🛛             |                  |          |  |
| Projekt          |           |                           |         |                     | <b>4</b> ×       | 🖗 R!     |  |
| Geräte Tag       |           | Adress                    | 0 36    | Geräte <sup>-</sup> | Гур (DTM)        | (11      |  |
| B HOST PC        |           |                           |         |                     |                  |          |  |
| 🖻 🖗 RS485 RFID   |           |                           | ∕≉⊳     | 🗑 RS48              | 5 RFID           | C        |  |
| TN865-Q175L200   | Verbindu  | ng aufb                   | auen    | TNIOA               | <u>E 017EL 1</u> | <u> </u> |  |
| ÷                | Verbindu  | ng trenr                  | nen     |                     |                  |          |  |
|                  | Gerätesta | Gerätestatus lesen        |         |                     |                  |          |  |
| <u>Q</u>         | Daten au  | s dem G                   | erät le | sen                 |                  | -        |  |
| <u>1</u>         | Daten ins | Daten ins Gerät schreiben |         |                     |                  |          |  |
|                  | Paramete  | er                        |         |                     |                  | ► L      |  |
|                  | Messwert  | t                         |         |                     |                  | e        |  |
|                  | Simulatio | on                        |         |                     |                  |          |  |
|                  | Diagnose  | 9                         |         |                     |                  |          |  |
|                  | Drucken   |                           |         |                     |                  |          |  |
|                  | Weitere F | unktion                   | en      |                     |                  | •        |  |
|                  | Gerät hin | zufügen                   |         |                     |                  |          |  |
|                  | Gerät aus | stausche                  | n       |                     |                  |          |  |
| _ <u>\$</u>      | Gerät ent | fernen                    |         |                     |                  |          |  |
|                  | Eigensch  | aften TN                  | 1865-Q  | 175L200             | -H1147 El        | J        |  |
|                  |           |                           |         |                     |                  |          |  |

Abb. 15: Verbindung aufbauen

Aus dem Projektbaum können unter Weitere Funktionen die Funktionen RFID Test und Parametrierung gestartet werden.

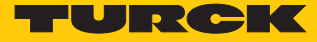

# 7.2 Schreib-Lese-Kopf mit dem DTM parametrieren

Die UHF-Einstellungen des Geräts lassen sich über den DTM erweitert parametrieren.

Alle erforderlichen Turck-Software-Komponenten können über den Turck Software-Manager heruntergeladen werden. Der Turck Software-Manager steht unter www.turck.com kostenlos zur Verfügung.

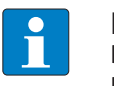

#### HINWEIS

Die Parametrierfunktion ist in deutscher und in englischer Sprache verfügbar. Alle Parameter sind im DTM beschrieben.

Die einzelnen Schreib-Lese-Köpfe sind in unterschiedlichen Varianten verfügbar. Wenn eine Verbindung zu einem angeschlossenen Schreib-Lese-Kopf aufgebaut wird, erkennt der DTM das entsprechende Gerät und blendet nicht unterstützte Menüpunkte aus. Wird eine andere Variante angeschlossen als im Projektbaum eingestellt, kann die Verbindung nicht aufgebaut werden.

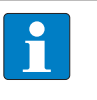

#### **HINWEIS**

Einstellbare Parameter werden im DTM durch grüne Pfeile dargestellt. Feste Parameter sind durch graue Pfeile gekennzeichnet.

苯 Enable antenna

😤 Radiated power unit

Abb. 16: DTM - Beispiel für einstellbare und feste Parameter

Voraussetzungen für die erweiterte Parametrierung

- PACTware ist installiert.
- Der DTM für UHF-Schreib-Lese-Köpfe ist installiert.
- Die Verbindung zwischen Schreib-Lese-Kopf und PC ist aufgebaut.
- Ein Projekt in PACTware ist angelegt.

#### 7.2.1 Erweiterte Schreib-Lese-Kopf-Parametrierung starten

- Rechtsklick auf das Gerät ausführen.
- Parametrierung starten: Parametrierung oder Online Parametrierung wählen. Für die Online Parametrierung muss das Gerät mit dem PC verbunden sein.

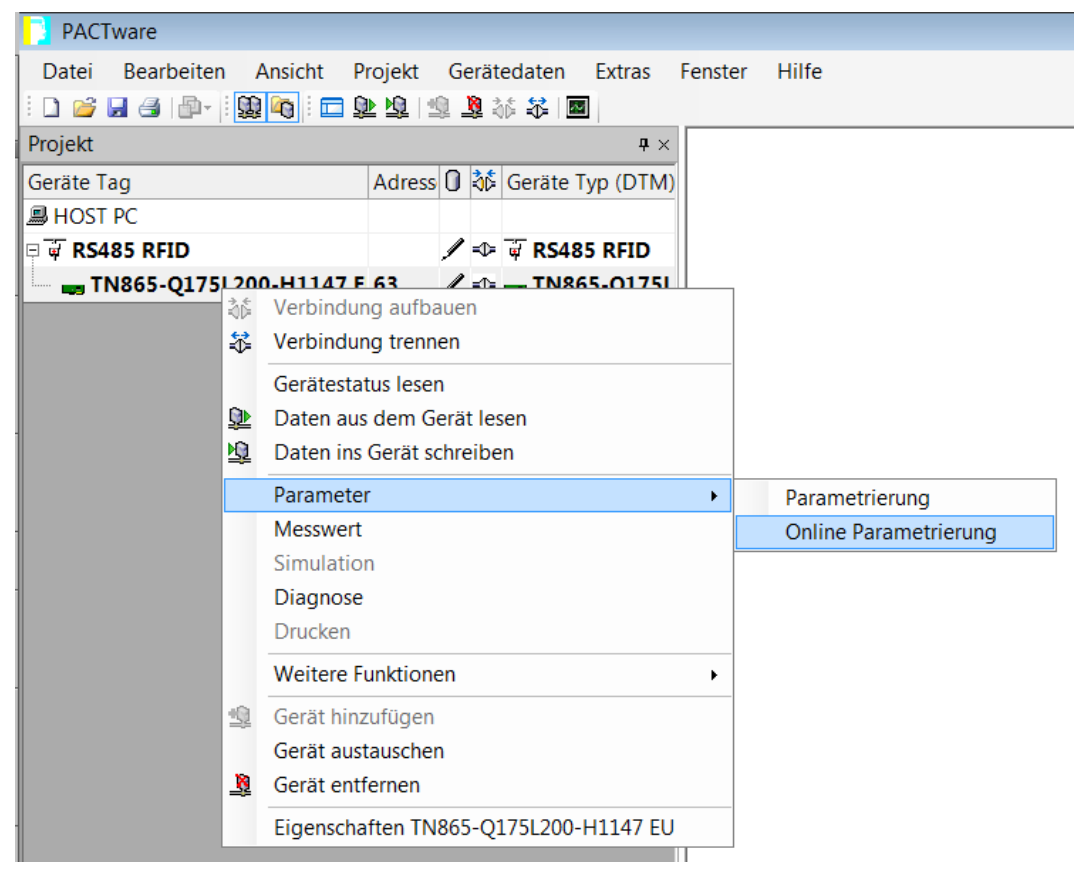

Abb. 17: Beispiel: Online-Parametrierung starten

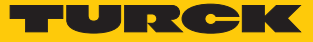

## 7.2.2 DTM-Hauptmenü – Übersicht

| <b>TN865</b> - | Q175L200-H1147 EU #                 | Online Parametrierung                                                         |
|----------------|-------------------------------------|-------------------------------------------------------------------------------|
|                | Your Global Automatic               | in Partner                                                                    |
|                | Modultyp<br>Modulbeschreibung       | TN865-Q175L200-H1147 EU<br>BL ident read/write head, 30 dBm, european version |
|                | <u>?</u> <b>?</b> - <mark>88</mark> |                                                                               |
| Basic setup    | Antenna Communica                   | tion EPC Class1 Gen2 Error Handling Event Handling Post read filter Signaling |

#### Abb. 18: Online-Parametrierung – Hauptmenü

#### Im Hauptmenü stehen die folgenden Funktionen zur Verfügung:

| lcon             | Funktion                                      | Beschreibung                                                                                                    |
|------------------|-----------------------------------------------|----------------------------------------------------------------------------------------------------|
|                  | Info-Leiste einblenden und<br>ausblenden      | Blendet die Info-Leiste zu angeschlossenem Gerät und DTM-<br>Version am oberen Bildschirm ein und aus.                                                                                         |
| E?               | Hilfe zum DTM                                 | Startet die DTM-Hilfe.                                                                                                    |
| <mark>- ?</mark> | Hilfe zum Gerät                               | Öffnet das Datenblatt des angeschlossenen Schreib-Lese-<br>Kopfs.                                                                                                    |
| <b>Π</b> Υ       | Expertenmodus einschalten und<br>ausschalten  | Öffnet das Drop-down-Menü zur Auswahl des Zugriffslevels.<br>Zur Verfügung stehen die folgenden Zugriffslevel:<br>Basic (Default-Einstellung)<br>Advanced<br>Administrator (passwortgeschützt) |
|                  | kanalweise Darstellung                        | Schaltet die Ansicht zwischen Standard-Darstellung und kanalweiser Darstellung um.                                                                                                    |
| <b>9</b> ))      | Parameter aus Datenbank laden                 | Lädt zuvor gespeicherte Parameter aus der Datenbank (z. B.<br>eines vorhandenen Projekts).                                                                                                    |
|                  | Parameter in Datenbank<br>übernehmen          | Übernimmt die aktuellen Schreib-Lese-Kopf-Parameter in die<br>Datenbank des aktuellen Projekts.                                                                                                |
| <u>.</u>         | Parameter vom Gerät lesen                     | Liest die gesetzten Parameter aus dem Gerät.                                                                                                    |
| <b></b>          | Parameter zum Gerät übertragen                | Überträgt die gesetzten Parameter zum Gerät.                                                                                                    |
|                  | angezeigte Werte mit Datenbank<br>vergleichen | Vergleicht die im DTM angezeigten Werte mit den in der<br>Datenbank gespeicherten Werten.                                                                                                    |
| CSV              | CSV-Export                                    | Exportiert die aktuellen Werte aus dem DTM in eine CSV-<br>Datei.                                                                                                    |

Über das Hauptmenü lassen sich die folgenden Setup-Fenster in Registerkarten öffnen:

- Basic setup
- Antenna
- Communication
- EPC Class1 Gen2
- Error Handling
- Event Handling
- Post read filter
- Signaling

#### 7.2.3 Zugriffslevel wählen

Zur Geräteparametrierung stehen drei Zugriffslevel zur Verfügung. Je nach Zugriffslevel können unterschiedliche Parameter eingestellt werden.

| <br>_ |  |
|-------|--|
|       |  |
|       |  |
|       |  |
|       |  |
|       |  |

HINWEIS

Änderungen im Zugriffslevel **Administrator** können schwerwiegende Funktionsänderungen zur Folge haben. Deshalb ist das Zugriffslevel **Administrator** nur für Turck-Servicetechniker verfügbar. Alle relevanten Einstellungen für die erfolgreiche Parametrierung einer Applikation sind im Zugriffslevel **Advanced** zugänglich.

| Zugriffslevel | Beschreibung                                                                 | Initialpasswort    |
|---------------|------------------------------------------------------------------------------|--------------------|
| Basic         | Basiszugriff für Konfiguration und Inbetriebnahme                            | nicht erforderlich |
| Advanced      | erweiterter Zugriff, z. B. für Applikationen                                 | nicht erforderlich |
| Administrator | Administrator-Zugriff für wesentliche Sicherheits-<br>oder Funkeinstellungen | erforderlich       |

Der aktuelle Zugriffslevel wird im DTM im oberen rechten Bildbereich angezeigt.

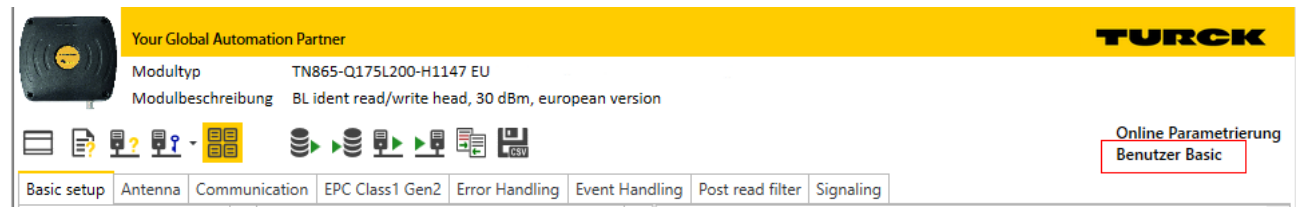

Abb. 19: Anzeige des Zugriffslevels

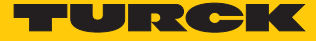

#### 7.2.4 Abgestrahlte Leistung berechnen

Die effektiv abgestrahlte Leistung (ERP) ist die Leistung, die von einer Antenne in den freien Raum abgestrahlt wird. Um die technischen Eigenschaften verschiedener Antennen vergleichen zu können, beziehen sich die Leistungsangaben immer auf eine Referenzantenne.

- EIRP = equivalent isotropic radiated power (Referenz: isotropischer Kugelstrahler)
- ERP = effective radiated power (Referenz: Mit der Länge von  $\lambda/2$ )

Die abgestrahlte Leistung kann in Watt oder dBm angegeben werden. Die folgende Tabelle zeigt Näherungswerte zur Orientierung bei der Umrechnung zwischen dBm und mW:

| dBm | mW   | dBm | mW | dBm | mW  | dBm | mW   |
|-----|------|-----|----|-----|-----|-----|------|
| 1   | 1,25 | 9   | 8  | 17  | 50  | 25  | 316  |
| 2   | 1,6  | 10  | 10 | 18  | 63  | 26  | 400  |
| 3   | 2    | 11  | 13 | 19  | 80  | 27  | 500  |
| 4   | 2,5  | 12  | 16 | 20  | 100 | 28  | 630  |
| 5   | 3    | 13  | 20 | 21  | 125 | 29  | 800  |
| 6   | 4    | 14  | 25 | 22  | 160 | 30  | 1000 |
| 7   | 5    | 15  | 32 | 23  | 200 |     |      |
| 8   | 6    | 16  | 40 | 24  | 250 | 33  | 2000 |

Die Formel zur Ermittlung der exakten Werte lautet: dBm = 10 × lg (P/1 mW)

Im DTM unter Antenna  $\rightarrow$  RF Power  $\rightarrow$  Output Power die gewünschte abgestrahlte Leistung mit dem Regler einstellen.

|                                               | <u><u><u></u> </u></u> | - 88          | ) <b>1</b>      |     |             |                 |                 |              |            |             |            |          |          |                  |
|-----------------------------------------------|------------------------|---------------|-----------------|-----|-------------|-----------------|-----------------|--------------|------------|-------------|------------|----------|----------|------------------|
| Basic setup                                   | Antenna                | Communication | EPC Class1 Gen2 | Err | or Handling | Event Handling  | Post read filte | r Signaling  |            |             |            |          |          |                  |
| Name                                          |                        |               | Wert            |     |             |                 |                 |              |            |             |            |          |          |                  |
| <ul> <li>③ ☐ Anter</li> <li>③ I≡ 0</li> </ul> | nna<br>)ther           |               |                 |     | RF Po       | wer             |                 |              |            |             |            |          |          |                  |
| Q = 0                                         | E Power                | ning function | enabled         |     | Name        | Value           | Desc            | ription      |            |             |            |          |          |                  |
|                                               | Cutput                 | power         | 9 dBm e.r.p.    | -   | Output pow  | /er 0 to 33 dBn | n ERP. Radia    | ted output p | ower in dB | m ERP/EIRP, | respecting | to local | regulati | ons and devices. |
|                                               |                        |               |                 | (   |             | 6 9             | 12              | 15           | 18 2       | 1 24        | 27         | 30       | dBm<br>: |                  |
|                                               |                        |               |                 |     |             |                 |                 |              |            |             |            |          |          | 1                |

Abb. 20: Abgestrahlte Leistung einstellen

#### 7.2.5 Presence Sensing Mode einschalten

Um den Befehl Continuous Presence Sensing Mode nutzen zu können, muss der Presence Sensing Mode im Schreib-Lese-Kopf aktiviert werden. Die Schreib-Lese-Köpfe werden im Presence Sensing Mode automatisch eingeschaltet, sobald sich ein Datenträger im Erfassungsbereich befindet.

► Unter Basic Setup → General → Device Mode die Option Presence sensing mode einstellen.

|             | <u><b>P</b></u> ?<br><b>P</b> ? |       |            |                                                                       | CSV               |                |                  |           |   |
|-------------|---------------------------------|-------|------------|-----------------------------------------------------------------------|-------------------|----------------|------------------|-----------|---|
| Basic setup | Antenna                         | Comr  | munication | EPC Class1 Gen2                                                       | Error Handling    | Event Handling | Post read filter | Signaling |   |
| Name        |                                 |       | Wert       |                                                                       |                   |                |                  |           |   |
| 🗵 🚺 Basic   | setup                           |       |            |                                                                       |                   |                |                  |           |   |
| () ≣ (      | General                         |       |            |                                                                       |                   |                |                  |           |   |
| -           | 當 Device n                      | node  | Trigger    | mode                                                                  |                   |                |                  |           | * |
|             | 🛓 Interface                     | e mod | Continu    | uously read transpo                                                   | onders w/o trigge | r              |                  |           |   |
|             | Linventor                       | y moc | Trigger    | mode                                                                  |                   |                |                  |           |   |
|             |                                 |       | Externa    | l control unit mode                                                   | 2                 |                |                  |           |   |
|             |                                 |       | Continu    | Continuously transmit w/o reading transponders (no Tx modulation, CW) |                   |                |                  |           |   |
|             |                                 |       | Presend    | e sensing mode                                                        |                   |                |                  |           |   |
|             |                                 |       |            |                                                                       |                   |                |                  |           |   |

Abb. 21: Presence Sensing Mode einschalten

Im Zugriffslevel Advanced können die Parameter **Tag data delay time** und **Carrier delay time** individuell eingestellt werden.

- Tag data delay time: Zeitintervall, in dem der Schreib-Lese-Kopf nach einem Datenträger sucht. Wenn ein Datenträger gefunden wird, schaltet sich das Feld ein. Der Parameter ist im Zugriffslevel Basic per Default auf 100 ms eingestellt.
- **Carrier delay time**: Zeit, bis der Schreib-Lese-Kopf das Feld nach der letzten Lesung ausschaltet. Der Parameter ist im Zugriffslevel Basic per Default auf 65535 ms eingestellt.

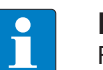

#### HINWEIS

Für die Verwendung von RFID Test ist der Report Mode sinnvoll, da die gelesenen Datenträger-Informationen im RFID-Test-Fenster erscheinen und nicht einzeln gepollt werden müssen.

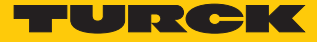

#### 7.2.6 RSSI-Wert übertragen – Communication

Im Tab **Communication** können die Parameter für die Konfiguration der deBus-Nachrichten gesetzt werden. Alle Parameter und die einstellbaren Werte sind im DTM beschrieben.

Beispiel: RSSI-Übertragung einschalten

- ► RSSI-Übertragung einschalten: Unter Communication → Message data content → Transponder RSSI die Option enabled wählen.
- ⇒ Der RSSI-Wert wird beim Inventory in den Lesedaten angezeigt.

| 🗖 📑 🗗 🖬                    |          | ► ► ♥ ♥► ► ♥    |                |                |                  |           |   |  |
|----------------------------|----------|-----------------|----------------|----------------|------------------|-----------|---|--|
| Basic setup Antenna Commun | cation   | EPC Class1 Gen2 | Error Handling | Event Handling | Post read filter | Signaling |   |  |
| Name                       |          | Wert            |                |                |                  |           |   |  |
| Ommunication               |          |                 |                |                |                  |           |   |  |
| ③ I General                |          |                 |                |                |                  |           |   |  |
| ) 🗎 Message data content   |          |                 |                |                |                  |           |   |  |
| 苯 Transponder RSSI         |          | disabled        |                |                |                  |           | * |  |
|                            | disabled |                 |                |                |                  |           |   |  |
|                            |          | enabled         |                |                |                  |           |   |  |
|                            |          |                 |                |                |                  |           |   |  |

Abb. 22: RSSI-Übertragung einschalten

#### 7.2.7 Luftschnittstellen-Parameter einstellen – EPC Class 1 Gen 2

Die EPC Class1 Gen2-Parameter für die Luftschnittstelle können über den Tab **EPC Class1 Gen2** gesetzt werden. Die hier gesetzten Parameter werden genutzt, wenn der Schreib-Lese-Kopf einen Inventory-Befehl ausführt. Alle Parameter und die einstellbaren Werte sind im DTM beschrieben.

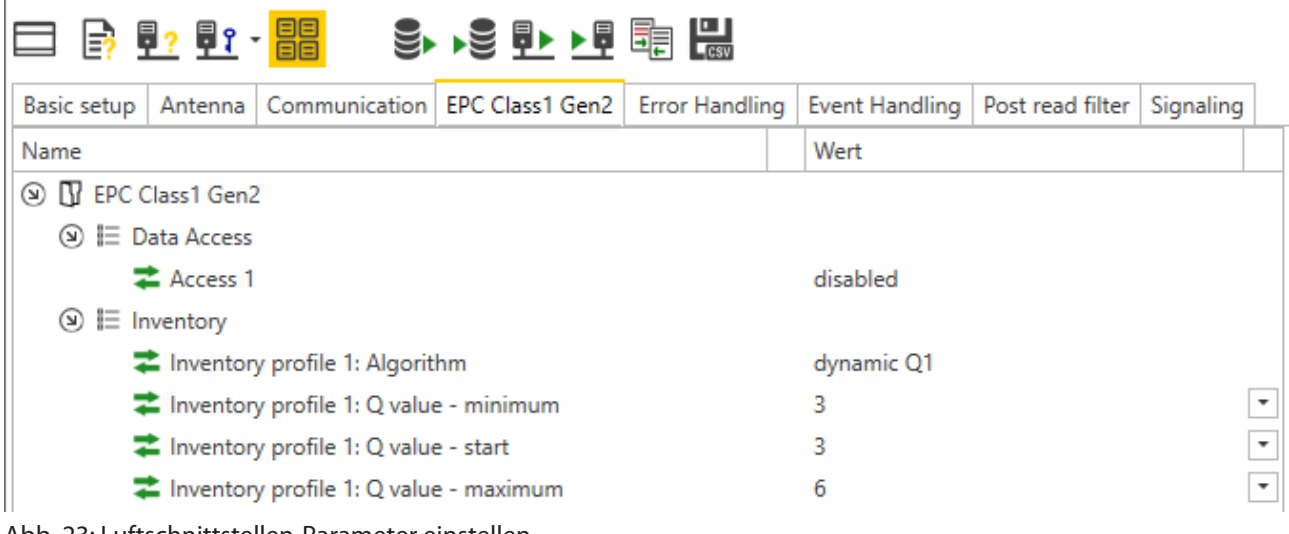

Abb. 23: Luftschnittstellen-Parameter einstellen

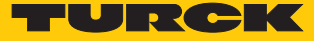

7.2.8 Error Handling – Auswählbare Parameter

Im Tab **Error Handling** kann das Verhalten des Schreib-Lese-Kopfs bei Fehlern eingestellt werden (z. B. LED-Verhalten). Alle Parameter und die einstellbaren Werte sind im DTM beschrieben.

7.2.9 Event Handling – Auswählbare Parameter

Im Tab **Event Handling** kann das Verhalten des Schreib-Lese-Kopfs bei verschiedenen Ereignissen eingestellt werden (z. B. LED-Verhalten). Alle Parameter und die einstellbaren Werte sind im DTM beschrieben.

7.2.10 RSSI-Filter setzen – Post Read Filter

Im Tab Post Read Filter können Parameter gesetzt werden, um Event-Nachrichten zu filtern.

Die eingestellten Filter reduzieren nicht den Datenverkehr auf der Luftschnittstelle und sind nicht für Multitag-Applikationen mit vielen Datenträgern oder hohen Überfahrgeschwindigkeiten geeignet. Alle Parameter und die einstellbaren Werte sind im DTM beschrieben.

Beispiel: RSSI-Filter einstellen

Mit einem RSSI-Filter lassen sich unerwünschte Lesungen vermeiden. Alle Lesungen mit einem RSSI außerhalb der eingestellten Grenzwerte werden herausgefiltert und nicht angezeigt.

• Unter Post read filter  $\rightarrow$  RSSI filter den RSSI-Filter einschalten.

| Basic setup Antenna Antenna confi | uration Communication EPC Class1 Gen2 Post read fil | ter Signaling |  |  |  |  |  |
|-----------------------------------|-----------------------------------------------------|---------------|--|--|--|--|--|
| Name                              | Wert                                                |               |  |  |  |  |  |
|                                   |                                                     |               |  |  |  |  |  |
| ) 🗄 Data match comparison         |                                                     |               |  |  |  |  |  |
| nta match comparisor 🔁            | disabled                                            |               |  |  |  |  |  |
| 💙 Start                           | 0                                                   | *             |  |  |  |  |  |
|                                   |                                                     |               |  |  |  |  |  |
| 💙 RSSI Filter                     | disabled                                            | •             |  |  |  |  |  |
| 😤 No. of reads filter             | disabled                                            |               |  |  |  |  |  |
| No. of reads                      | enabled                                             | •             |  |  |  |  |  |
| 苯 Timeout                         | 0 ms                                                | •             |  |  |  |  |  |

Abb. 24: RSSI-Filter einschalten

- Grenzwerte einstellen unter Post read filter  $\rightarrow$  RSSI filter  $\rightarrow$  Lower threshold.
- ⇒ Beispiel: Alle Lesungen unterhalb eines RSSI-Werts von -45 dBm werden herausgefiltert.

|                                   | Ŝ▶ ▶Ŝ ▋▶ ▶▋ ĒĒ ▐₩                                                 |   |  |  |  |  |
|-----------------------------------|-------------------------------------------------------------------|---|--|--|--|--|
| Basic setup Antenna Antenna confi | guration Communication EPC Class1 Gen2 Post read filter Signaling |   |  |  |  |  |
| Name                              | Wert                                                              |   |  |  |  |  |
|                                   |                                                                   |   |  |  |  |  |
| ) 🖹 Data match comparison         |                                                                   |   |  |  |  |  |
| nate match comparisor 🔁           | disabled                                                          |   |  |  |  |  |
| <b>‡</b> Start                    | 0                                                                 | • |  |  |  |  |
|                                   |                                                                   |   |  |  |  |  |
| RSSI Filter                       | enabled                                                           |   |  |  |  |  |
| Upper threshold                   | 0 dBm                                                             |   |  |  |  |  |
| area Lower threshold              | ✓ -45                                                             |   |  |  |  |  |
| 😤 No. of reads filter             | Select                                                            |   |  |  |  |  |
| no. of reads                      | 0                                                                 | • |  |  |  |  |
| <b>‡</b> Timeout                  | 0 ms                                                              | • |  |  |  |  |
|                                   |                                                                   |   |  |  |  |  |

Abb. 25: Beispiel – Grenzwert für RSSI einstellen

7.2.11 LED-Anzeige einstellen – Signaling

In der Registerkarte **Signaling** können die Default-Einstellungen für die USER-LED bearbeitet werden. Alle Parameter und die einstellbaren Werte sind im DTM beschrieben.

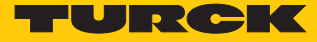

# 7.3 Schreib-Lese-Kopf testen

Über den RFID Test im DTM lassen sich die folgenden Funktionen ausführen:

- Gelesene Daten anzeigen
- Protokoll der Kommunikation zwischen Host oder PC und Schreib-Lese-Kopf anzeigen
- Schnittstellenkommunikation zwischen Host oder PC und Schreib-Lese-Kopf aufzeichnen
- Anwenderspezifische deBus-Kommandos senden
- Datenträger mit einer selbst definierten Nummer beschreiben
- Datenträgerspezifische Kommandos senden

#### Voraussetzungen für den RFID Test

- PACTware ist installiert.
- Der DTM für UHF-Schreib-Lese-Köpfe ist installiert.
- Die Verbindung zwischen Schreib-Lese-Kopf und PC ist aufgebaut.
- Ein Projekt in PACTware ist angelegt.

#### 7.3.1 RFID Test starten

- ▶ Im Projektbaum Rechtsklick auf das Gerät ausführen.
- ▶ Im Kontextmenü Weitere Funktionen  $\rightarrow$  RFID Test auswählen.

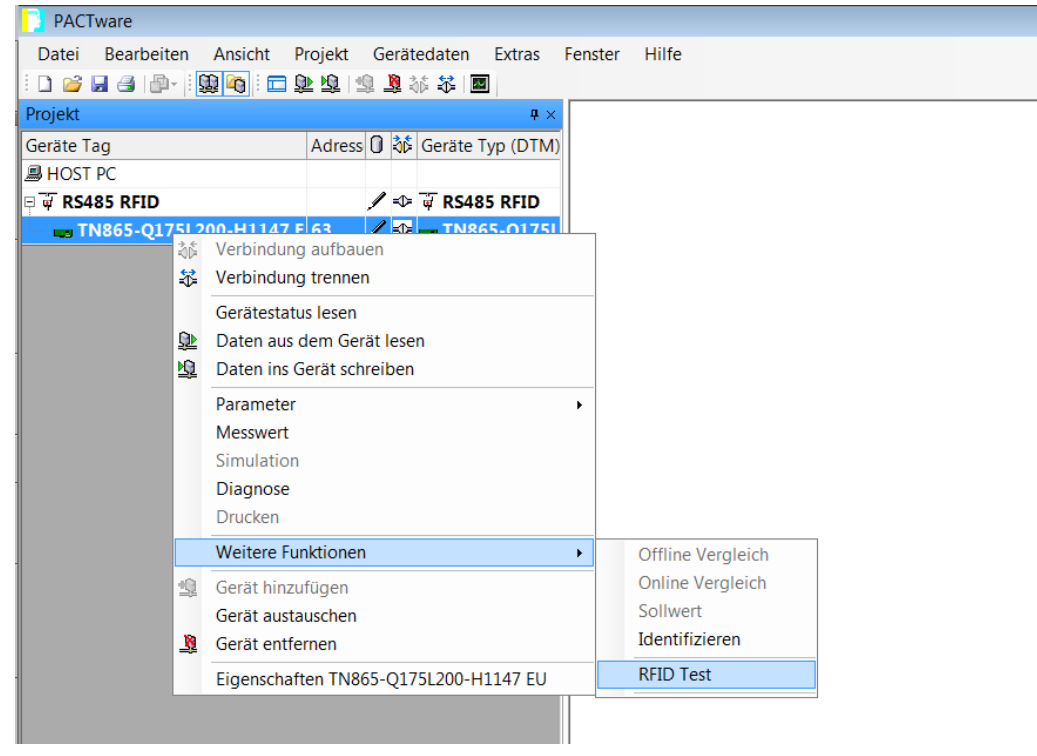

Abb. 26: RFID Test starten

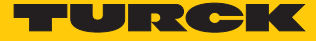

## 7.3.2 Startfenster – Übersicht

Das Fenster RFID Test besteht aus den folgenden Elementen:

- Hauptmenü
- Basis-Test
- Datenträger-Aktionen
- Reader Status
- Logger

| <b>TN865-Q175</b> | L200-H1147 EU # R   | RFID Test             |                     |               |                |                  |                |               |                    |             |               | 4 ▷ 🗙          |
|-------------------|---------------------|-----------------------|---------------------|---------------|----------------|------------------|----------------|---------------|--------------------|-------------|---------------|----------------|
| You               | r Global Automation | Partner               |                     |               |                |                  |                |               |                    |             |               | TURCK          |
| Ger               | ätetyp              | TN865-Q175L200-H      | 1147 EU             |               |                |                  |                |               |                    |             |               |                |
| Ger               | atebeschreibung     | BL ident read/write i | nead, 30 dBm, euroj | bean version  |                |                  |                |               |                    |             |               |                |
|                   | 3 • E 🖗             | © (4) -               | E⊕ ≡                |               |                |                  |                |               |                    |             |               |                |
| HF-Diagnose Firr  | mware-Update        |                       |                     |               |                |                  |                |               |                    |             |               |                |
| Basis Test        |                     |                       |                     |               |                |                  |                | џ×            | Datenträger-Aktion | en          |               | <b>ч</b> ×     |
|                   |                     | 1                     |                     |               |                |                  |                |               | 8 / /.             | <u>_</u> 0. |               |                |
| IDX               | EPC/UID             |                       |                     | Zeit          | RSSI RSS       | I Min RSSI Max   | Phase Slot     | Gelesen       |                    |             |               | Â              |
|                   |                     |                       |                     |               |                |                  |                | <u>^</u>      |                    |             |               |                |
|                   |                     |                       |                     |               |                |                  |                |               |                    |             |               |                |
|                   |                     |                       |                     |               |                |                  |                |               |                    |             |               |                |
|                   |                     |                       |                     |               |                |                  |                |               |                    |             |               |                |
|                   |                     |                       |                     |               |                |                  |                |               |                    |             |               |                |
|                   |                     |                       |                     |               |                |                  |                |               |                    |             |               |                |
|                   |                     |                       |                     |               |                |                  |                |               |                    |             |               |                |
|                   |                     |                       |                     |               |                |                  |                |               |                    |             |               |                |
|                   |                     |                       |                     |               |                |                  |                |               |                    |             |               |                |
|                   |                     |                       |                     |               |                |                  |                |               |                    |             |               |                |
|                   |                     |                       |                     |               |                |                  |                |               |                    |             |               |                |
|                   |                     |                       |                     |               |                |                  |                |               |                    |             |               |                |
|                   |                     |                       |                     |               |                |                  |                |               |                    |             |               |                |
|                   |                     |                       |                     |               |                |                  |                |               |                    |             |               |                |
| Reader Status     |                     |                       |                     |               |                |                  |                | *             |                    |             |               |                |
|                   | π                   |                       |                     |               |                |                  |                |               |                    |             |               | τ×             |
|                   |                     |                       |                     |               |                |                  |                |               |                    |             |               |                |
| Time              | General Status      | Rf Mode               | lo Status           | Ambient Tempe | Pa Temperature | Rf Transceiver T | Transmit Power | Reverse Power | Jammer Power       | Rf Status   | Device Status | Trigger Status |
| 20.01.2020 10:1   | 0000001             | None                  | 00000000 [0x00]     | 25 C°         | 23 C°          | 25 C°            | 0 dBm          | -14,4 dBm     | 0 dBm              | 0000000     |               | 0 0            |
| 20.01.2020 10:1   | 0000001             | None                  | 00000000 [0x00]     | 25 C*         | 23 C*          | 25 C*            | 0 dBm          | -14,4 dBm     | 0 dBm              | 00000000    |               | 0 0            |
|                   |                     |                       |                     |               |                |                  |                |               |                    |             |               |                |
|                   |                     |                       |                     |               |                |                  |                |               |                    |             |               |                |
|                   |                     |                       |                     |               |                |                  |                |               |                    |             |               |                |
|                   |                     |                       |                     |               |                |                  |                |               |                    |             |               |                |
|                   |                     |                       |                     |               |                |                  |                |               |                    |             |               | -              |
| Logger            |                     |                       |                     |               |                |                  |                |               |                    |             |               | ]              |
|                   |                     |                       |                     |               |                |                  |                |               |                    |             |               | Schließen      |
| T Verbunden       | Corst .             |                       |                     |               |                |                  |                |               |                    |             |               |                |
| verbunden         | Se Gerat            |                       |                     |               |                |                  |                |               |                    |             |               |                |

#### Abb. 27: RFID Test – Startfenster Übersicht

#### 7.3.3 RFID Test – Hauptmenü

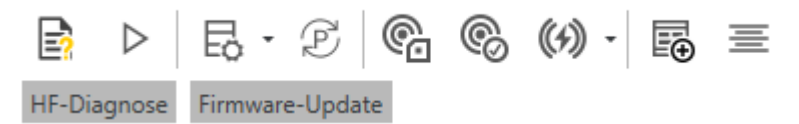

Abb. 28: RFID Test – Hauptmenü

Im Hauptmenü stehen die folgenden Funktionen zur Verfügung:

| lcon             | Funktion                                    | Beschreibung                                                                                                    |  |  |  |  |
|------------------|---------------------------------------------|----------------------------------------------------------------------------------------------------|--|--|--|--|
| <b>B</b>         | Hilfe zum DTM                               | Startet die DTM-Hilfe.                                                                                                    |  |  |  |  |
| $\triangleright$ | Trigger starten/AN<br>oder                  | Startet den Trigger für die Befehlsausführung (Standardan-<br>sicht).                                                                                                    |  |  |  |  |
|                  | Trigger stoppen/AUS                         | zeigt nach einem Klick auf den Start-Button).                                                                                                    |  |  |  |  |
| Ð                | Nachrichteninhalt konfigurieren             | <ul> <li>Zeigt an, welche Inhalte bei einem Lesevorgang übertragen werden sollen. Auswählbar sind:</li> <li>Phase</li> <li>RSSI</li> <li>Slot</li> <li>Zeit</li> </ul>                                                          |  |  |  |  |
| P)<br>P)         | Modus umschalten (Report/Polling)           | Schaltet um zwischen Report-Mode (automatisches Lesen/<br>Schreiben) und Polling-Mode (durch einen expliziten Polling-<br>Befehl gestartetes Lesen/Schreiben).                                                                  |  |  |  |  |
| ¢.               | Schreib-Lese-Kopf-Status lesen              | Ruft den Status des Schreib-Lese-Kopfs ab und stellt die Infor-<br>mationen im Fenster <b>Logger</b> bereit.                                                                                                    |  |  |  |  |
| ®                | Schreib-Lese-Kopf-Version lesen             | <ul> <li>Ruft die folgenden Informationen vom Schreib-Lese-Kopf ab<br/>und stellt die Informationen im Fenster Logger bereit:</li> <li>Hardware-Revision</li> <li>Firmware-Stand</li> <li>Seriennummer</li> </ul>               |  |  |  |  |
| ((4))            | Schreib-Lese-Kopf zurücksetzen              | <ul> <li>Bietet drei Möglichkeiten, um den Schreib-Lese-Kopf zurück-<br/>zusetzen:</li> <li>Spannungs-Reset</li> <li>Factory-Reset: Zurücksetzen auf Werkseinstellung</li> <li>Schreib-Lese-Kopf-Status zurücksetzen</li> </ul> |  |  |  |  |
|                  |                                             | Beim Zurücksetzen auf Werkseinstellung wird eine ggf. geän-<br>derte Übertragungsrate oder RS485-Adresse nicht geändert,<br>weil der Schreib-Lese-Kopf ansonsten nicht mehr ansprech-<br>bar wäre.                              |  |  |  |  |
|                  | aktuelles Fensterlayout als Standard setzen | Speichert das individuell eingestellte Fensterlayout.                                                                                                    |  |  |  |  |
| ≡                | Fensterlayout zurücksetzen                  | Setzt das Fensterlayout zurück.                                                                                                    |  |  |  |  |
| HF-Diagnose      | HF-Diagnose                                 | Öffnet das Fenster zur HF-Diagnose.                                                                                                    |  |  |  |  |
| Firmware-Update  | Firmware-Update                             | Öffnet das Fenster zum Firmware-Update.                                                                                                    |  |  |  |  |

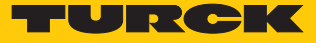

#### 7.3.4 RFID Test – Fenster Basis-Test

| Basis Test |            |  |  |          |          |       |      |         | ųх |
|------------|------------|--|--|----------|----------|-------|------|---------|----|
|            |            |  |  |          |          |       |      |         |    |
| IDX        | DX EPC/UID |  |  | RSSI Min | RSSI Max | Phase | Slot | Gelesen |    |
|            | ·          |  |  |          |          |       |      |         | *  |
|            |            |  |  |          |          |       |      |         |    |
|            |            |  |  |          |          |       |      |         |    |

#### Abb. 29: RFID Test – Fenster Basis-Test

| lcon     | Funktion                                               | Beschreibung                                                                                                    |
|----------|--------------------------------------------------------|----------------------------------------------------------------------------------------------------|
| ·        | Pollen                                                 | Zeigt den ersten Datenträger im Polling-Speicher des Geräts<br>in der Datenträger-Liste an. Die Funktion ist nur im Polling-<br>Modus verfügbar. |
|          | Alle pollen                                            | Zeigt alle Datenträger im Polling-Speicher des Geräts in der<br>Datenträger- Liste an. Die Funktion ist nur im Polling-Modus<br>verfügbar.       |
|          | Gepollte Datenträger vom Schreib-<br>Lese-Kopf löschen | Leert den Polling-Speicher des Schreib-Lese-Kopfs.                                                                                               |
| £        | EPC-Gruppierung                                        | Fasst Lesungen von Datenträgern mit gleichem EPC zusam-<br>men.                                                                                  |
| L<br>CSV | CSV-Export der aktuellen Daten                         | Speichert die Datenträger-Liste im CSV-Format.                                                                                                   |
| Ŵ        | Datenträger-Liste löschen                              | Löscht die Liste der angezeigten Datenträger.                                                                                                    |

Im Fenster Basis-Test stehen die folgenden Funktionen zur Verfügung:

Die angefragten Daten werden in der Datenträger-Liste angezeigt. Der Inhalt der Nachricht kann über die Funktion **Nachrichteninhalt konfigurieren** eingestellt werden.

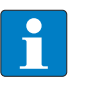

#### HINWEIS

Wenn der Polling-Speicher des Schreib-Lese-Kopfs voll ist, leuchtet die rote LED und zeigt einen internen Fehler an.

## 7.3.5 RFID Test – Fenster Datenträger-Aktionen

Die Funktionen im Fenster **Datenträger-Aktionen** sind verfügbar, wenn in der Datenträger-Liste des Fensters **Basis-Test** ein Datenträger markiert ist.

| Datenträger-Aktionen | ч× |
|----------------------|----|
| £ 1 1. 1. S          |    |
|                      | -  |
|                      |    |
|                      |    |
|                      |    |
|                      | -  |

Abb. 30: RFID Test – Fenster Datenträger-Aktionen

Im Fenster Datenträger-Aktionen stehen die folgenden Funktionen zur Verfügung:

| lcon | Funktion                                    | Beschreibung                                                                                                    |
|------|---------------------------------------------|----------------------------------------------------------------------------------------------------|
| ₽    | Datenträger-Speicher lesen                  | <ul> <li>Startet den Lesevorgang.</li> <li>Der Chip-Typ wird automatisch angezeigt. Beim ersten Lesevorgang wird immer ein Wort gelesen. Für die weiteren Lesevorgänge können folgende Parameter gesetzt werden:</li> <li>Speicherbank (TID, EPC/UID, PC, Access-Passwort oder Kill-Passwort)</li> <li>Startwort</li> <li>Anzahl Worte</li> </ul>               |
|      |                                             | Die gelesenen Daten werden im Bereich <b>Daten</b> angezeigt.                                                                                                    |
| Ø    | Datenträger-Speicher schreiben              | <ul> <li>Startet den Schreibvorgang.</li> <li>Der Chip-Typ wird automatisch angezeigt. Für die Schreibvorgänge können folgende Parameter gesetzt werden:</li> <li>Speicherbank (TID, EPC/UID, PC, Access-Passwort oder Kill-Passwort)</li> <li>Startwort</li> <li>Anzahl Worte</li> <li>Die zu schreibenden Daten werden im Bereich Daten angezeigt.</li> </ul> |
| Ø.   | Auto-Inkrement                              | Der EPC wird automatisch um 1 erhöht.                                                                                                    |
| 0-   | Auto-Dekrement                              | Der EPC wird automatisch um 1 verringert.                                                                                                    |
| 9    | Access-Passwort einschalten und ausschalten | Schaltet das Passwort für den Schreib- oder Lesezugriff ein oder aus.                                                                                                    |

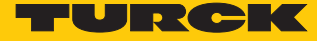

Beispiel: Datenträger-Aktionen ausführen

- Datenträger im Erfassungsbereich des Schreib-Lese-Kopfs platzieren.
- ▶ Im Hauptmenü den Trigger für den Schreib-Lese-Kopf aktivieren.

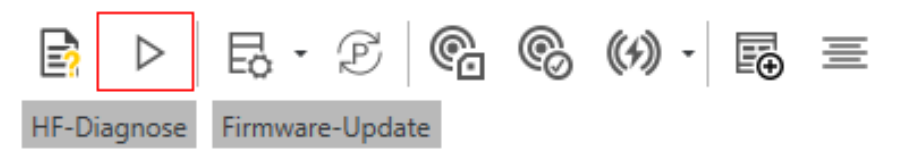

Abb. 31: Hauptmenü – Trigger aktivieren

- Fenster **Basis-Test**: Polling-Befehl ausführen, um den Datenträger in der Datenträger-Liste anzuzeigen.
- Fenster **Basis-Test**: Datenträger aus der Datenträger-Liste auswählen.

| Basis Test |                                 |              |       |          |          |       |      | 4       |
|------------|---------------------------------|--------------|-------|----------|----------|-------|------|---------|
|            |                                 |              |       |          |          |       |      |         |
| IDX        | EPC/UID                         | Zeit         | RSSI  | RSSI Min | RSSI Max | Phase | Slot | Gelesen |
|            | 1 4242 FB63 AC1F 3841 EC88 0467 | 08:50:34.695 | -40.2 | -40.2    | -40.2    | 53    | 5    | 1       |
|            |                                 |              |       |          |          |       |      |         |
|            |                                 |              |       |          |          |       |      |         |
|            |                                 |              |       |          |          |       |      |         |
|            |                                 |              |       |          |          |       |      |         |
|            |                                 |              |       |          |          |       |      |         |
|            |                                 |              |       |          |          |       |      |         |

Abb. 32: Basis-Test – Datenträger auswählen

- ► Fenster Datenträger-Aktionen: Zum Lesen Speicherbank, Startwort oder Wortlänge auswählen und auf das entsprechende Icon klicken.
- > Zum Schreiben unter Data Werte eintragen und mit OK bestätigen

| Datenträger-Aktionen 4      |                  |   |
|-----------------------------|------------------|---|
| ↔ / /. /. &                 |                  |   |
| Hersteller/Modell           | Impinj Monza 5   | * |
| Speicherbank                | TID-Speicherbank |   |
| Startwort                   | 0                |   |
| Wortlänge                   | 1                |   |
| Data                        |                  |   |
|                             |                  |   |
|                             |                  |   |
|                             |                  |   |
|                             |                  |   |
|                             |                  | - |
| Status: Datenträger erkannt |                  |   |

Abb. 33: Datenträger-Aktion ausführen (Beispiel: Lesen)

➡ Ein erfolgreicher Zugriff wird über die Statusmeldung am unteren Rand des Fensters angezeigt.

| Datenträger-Aktionen            |                  |
|---------------------------------|------------------|
|                                 |                  |
| Hersteller/Modell               | Impinj Monza 5   |
| Speicherbank                    | TID-Speicherbank |
| Startwort                       | 0                |
| Wortlänge                       | 1                |
| Data                            | E280             |
|                                 |                  |
|                                 |                  |
|                                 |                  |
|                                 |                  |
|                                 | Ψ                |
| Status: Lesevorgang erfolgreich |                  |

Abb. 34: Beispiel: Erfolgreicher Lesevorgang

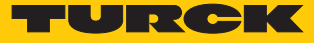

#### 7.3.6 RFID Test – Logger-Fenster

Im Fenster **Logger** werden Schreib-Lese-Kopf-Informationen und Fehlermeldungen angezeigt. Über das **Löschen**-Icon kann die Liste geleert werden.

| Lo | gger                    |             |                                                                                             | × |
|----|-------------------------|-------------|---------------------------------------------------------------------------------------------|---|
| Į  | Ŵ                       |             |                                                                                             |   |
|    | Datum/Uhrzeit           | Тур         | Meldung                                                                                     |   |
| 0  | 2019-12-18 08:59:38.471 | Information | Letzter Reset: 12/18/2019 08:21:03                                                          | ^ |
| 6  | 2019-12-18 08:59:38.870 | Information | Schreib-Lese-Kopf-Status lesen: 80 00 10 08 00 00 1D 23 25 EE 00 7D FF 00 00 00 00 C5 FE 03 |   |
|    |                         |             |                                                                                             |   |
|    |                         |             |                                                                                             |   |
|    |                         |             |                                                                                             |   |
|    |                         |             |                                                                                             |   |
|    |                         |             |                                                                                             |   |
|    |                         |             |                                                                                             |   |
|    |                         |             |                                                                                             | * |

#### Abb. 35: Meldungen im Logger-Fenster

7.3.7 RFID Test – Fenster Reader Status

Im Fenster Reader Status werden die folgenden Parameter angezeigt:

- Umgebungstemperatur: Temperatur im Inneren des Schreib-Lese-Kopfs
- PA Temperatur: Temperatur des Leistungsverstärkers
- Transceiver Temperatur: Temperatur des Schreib-Lese-Kopf-Chips
- Ubertragungsleistung: abgestrahlte Leistung (ERP)
- Reverse Leistung: in die Elektronik zurückgestrahlte Leistung

| Reader Status              |                    |                 |                     |               |                        |                      |                  |                 |   |
|----------------------------|--------------------|-----------------|---------------------|---------------|------------------------|----------------------|------------------|-----------------|---|
|                            |                    |                 |                     |               |                        |                      |                  |                 |   |
| Transmit Power 30 dBm Reve | rse Power -9,1 dBm |                 |                     |               |                        |                      |                  |                 |   |
| Datum/Uhrzeit              | RF Modus           | IO Status       | Umgebungstemperatur | PA Temperatur | Transceiver Temperatur | Übertragungsleistung | Reverse Leistung | Jammer Leistung |   |
| 2020-01-28 10:05:35.350    | None               | 00000000 [0x00] | 27 C°               | 25 C°         | 27 C°                  | 0 dBm                | -14,4 dBm        | 0 dBm           | ^ |
| 2020-01-28 10:05:37.346    | None               | 00000000 [0x00] | 27 C°               | 25 C*         | 27 C°                  | 0 dBm                | -14,4 dBm        | 0 dBm           |   |
| 2020-01-28 10:05:39.347    | None               | 00000000 [0x00] | 27 C*               | 25 C*         | 27 C*                  | 0 dBm                | -14,4 dBm        | 0 dBm           |   |
| 2020-01-28 10:05:41.380    | None               | 00000000 [0x00] | 27 C°               | 25 C°         | 27 C°                  | 0 dBm                | -14,4 dBm        | 0 dBm           |   |
| 2020-01-28 10:05:47.463    | Manual             | 00000000 [0x00] | 27 C°               | 25 C°         | 27 C°                  | 0 dBm                | -14,4 dBm        | 0 dBm           |   |
| 2020-01-28 10:05:54.645    | None               | 00000000 [0x00] | 27 C°               | 31 C*         | 29 C*                  | 29,8 dBm             | -9,1 dBm         | -27,6 dBm       |   |
| 2020-01-28 10:07:31.952    | Manual             | 00000000 [0x00] | 27 C*               | 25 C*         | 27 C*                  | 0 dBm                | -14,4 dBm        | 0 dBm           |   |
| 2020-01-28 10:08:06.426    | None               | 00000000 [0x00] | 27 C°               | 31 C°         | 33 C°                  | 30 dBm               | -9,1 dBm         | -20,7 dBm       |   |
|                            |                    |                 |                     |               |                        |                      |                  |                 |   |
|                            |                    |                 |                     |               |                        |                      |                  |                 |   |

Abb. 36: Meldungen im Fenster Reader Status

Über das Löschen-Icon kann die Liste geleert werden.

#### 7.3.8 HF-Diagnose-Fenster

Im Fenster **HF-Diagnose** werden Störfrequenzen angezeigt, die auf die jeweiligen Kanäle einwirken.

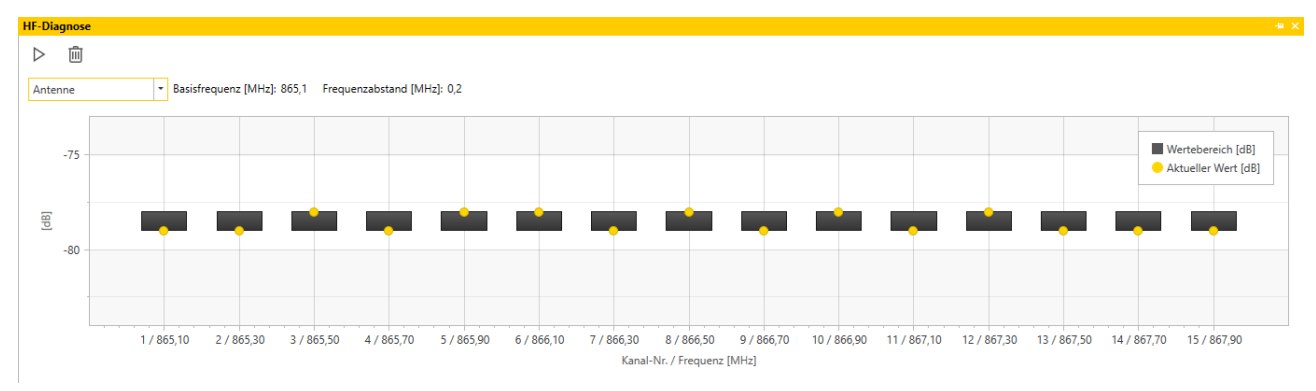

#### Abb. 37: HF-Diagnose-Fenster

#### Im Fenster HF-Diagnose können die folgenden Funktionen ausgeführt werden:

| lcon             | Funktion               | Beschreibung                          |
|------------------|------------------------|---------------------------------------|
| $\triangleright$ | Start/Stop HF-Diagnose | Startet oder beendet die HF-Diagnose. |
| Ŵ                | Werte löschen          | Löscht die angezeigten Werte.         |

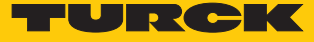

# 7.4 Geräteinformationen mit dem DTM abfragen

Über den DTM können Informationen zu Hardware und Software sowie regulatorische Hinweise zum angeschlossenen Gerät abgefragt werden.

- ▶ Im Projektbaum Rechtsklick auf das Gerät ausführen.
- ▶ Weitere Funktionen → Identifizieren auswählen.

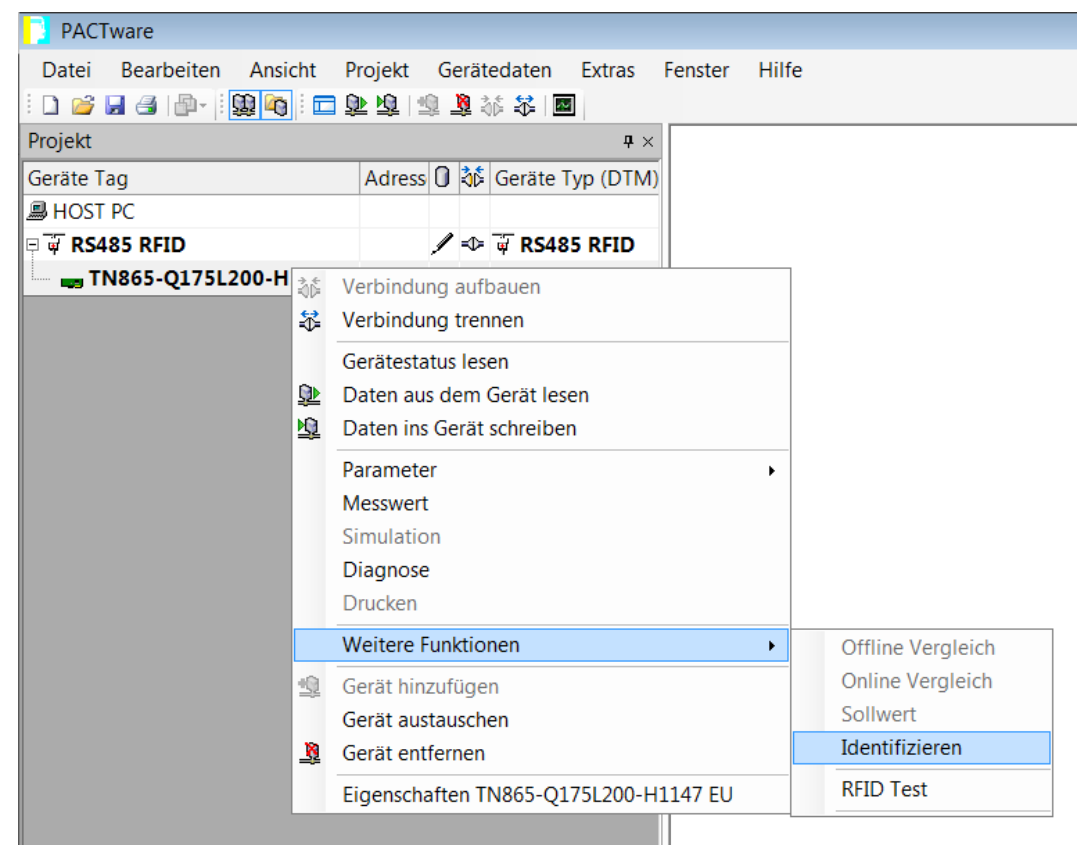

Abb. 38: Identifikation aufrufen

➡ Der DTM zeigt die verfügbaren Informationen zum Gerät abhängig vom gewählten Zugriffslevel an.

| ً⊗ | ß      | Device | information |
|----|--------|--------|-------------|
|    | $\sim$ |        |             |

| Э | Ε  | Hardware                     |               |
|---|----|------------------------------|---------------|
|   |    |                              | Q175L200      |
|   |    |                              | available     |
|   |    |                              | available     |
|   |    | 差 Serial number              | 212101439     |
|   |    |                              | R2000         |
|   |    |                              | 1000001 (hex) |
| ۷ | i= | Software                     |               |
|   |    |                              | 01.56         |
| ۷ | i= | Regulations                  |               |
|   |    | ᄎ Adaptive frequency agility | available     |
|   |    |                              | available     |
|   |    |                              | available     |
|   |    | Listen before talk           | not available |
|   |    | Number of available channels | 15            |
| ۷ | Ē  | Regulations: Channel mask    |               |
|   |    |                              | -             |
|   |    |                              | -             |
|   |    |                              | -             |
|   |    |                              | enabled       |
|   |    | 📚 Channel mask: Channel 5    | -             |

Abb. 39: Geräteinformationen TN865-Q175L200-H1147 im Zugriffslevel Advanced

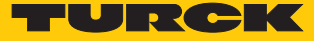

# 8 Betreiben

# 8.1 LED-Anzeigen

Die Geräte verfügen über drei LEDs zur Anzeige des Gerätestatus. Die Anzeigefunktionen sind über den DTM applikationsspezifisch einstellbar.

Im Auslieferungszustand und nach einem Spannungsreset haben die LEDs folgende Anzeigefunktionen:

| LED                       | Zustand                  | Bedeutung                      |
|---------------------------|--------------------------|--------------------------------|
| 1 (Betriebszustand)       | aus                      | keine Betriebsspannung         |
|                           | grün                     | Betriebsspannung angeschlossen |
|                           | erlischt 0,2 s           | Datenträger erfasst            |
| 2 (Zustand des Funkfelds) | aus                      | Funkfeld ausgeschaltet         |
|                           | gelb                     | Funkfeld eingeschaltet         |
| 3 (Fehler)                | aus kein interner Fehler |                                |
|                           | rot                      | interner Fehler erkannt        |

# 9 Störungen beseitigen

Wenn das Gerät nicht wie erwartet funktioniert, gehen Sie wie folgt vor:

- Umgebungsstörungen ausschließen.
- Anschlüsse des Geräts auf Fehler untersuchen.
- Gerät auf Parametrierfehler überprüfen.

Wenn die Fehlfunktion weiterhin besteht, liegt eine Gerätestörung vor. In diesem Fall nehmen Sie das Gerät außer Betrieb und ersetzen Sie es durch ein neues Gerät des gleichen Typs.

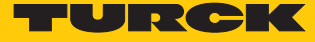

## 9.1 Fehler beheben

Fehler werden durch eine rot leuchtende LED ERR am Gerät angezeigt.

Fehlermeldungen im DTM aufrufen und beseitigen

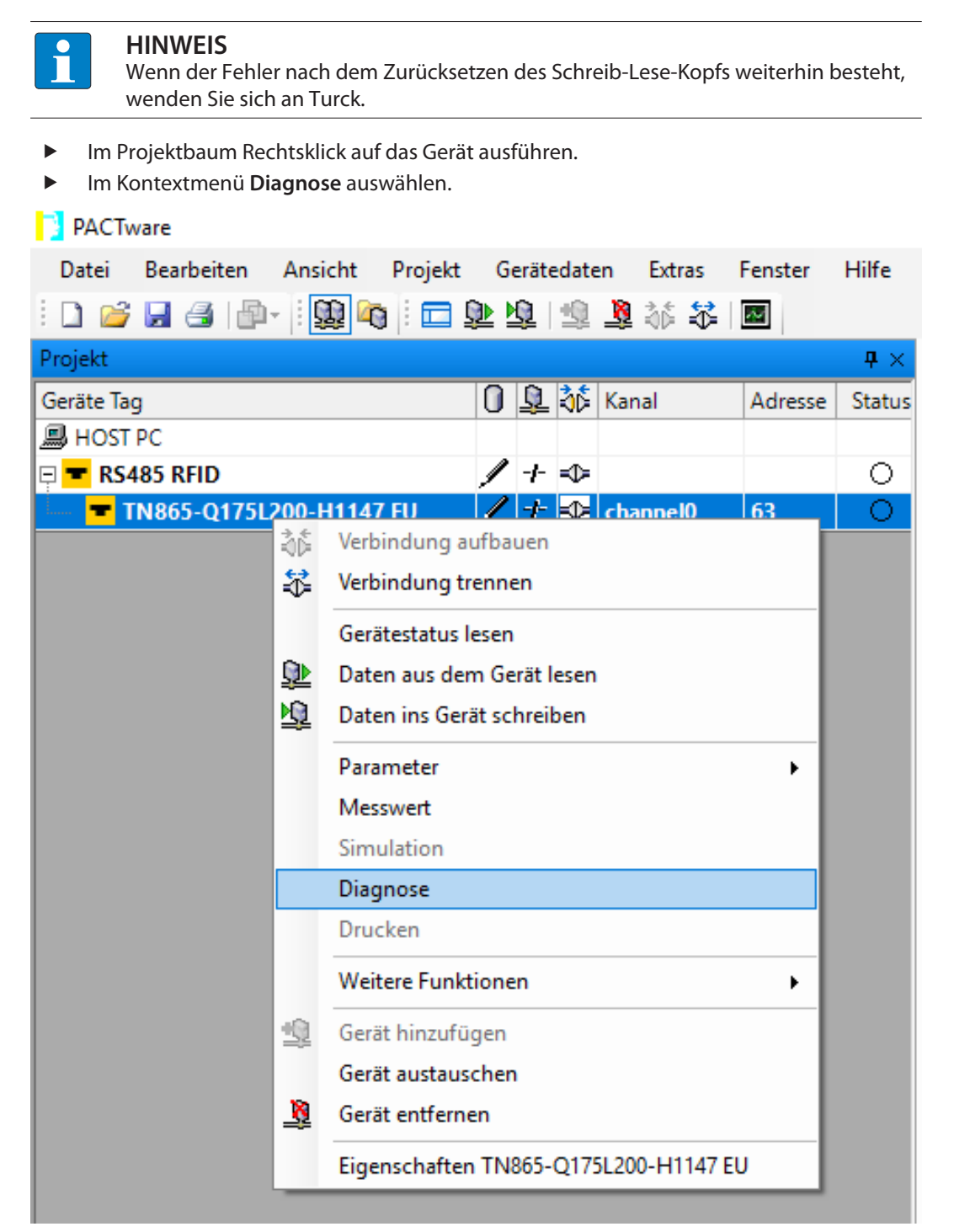

Abb. 40: Projektbaum – Diagnose starten

#### ⇒ Das Diagnosefenster wird im DTM eingeblendet.

| Your Global Automation Partner                                 |        |                                                 |       | TURCK                                                                  |
|----------------------------------------------------------------|--------|-------------------------------------------------|-------|------------------------------------------------------------------------|
| Modultyp TN865-Q175L200-H1147 EU                               |        |                                                 |       |                                                                        |
| Modulbeschreibung BL ident read/write head, 30 dBm, european v | ersion |                                                 |       |                                                                        |
|                                                                |        |                                                 |       | Diagnose                                                               |
| Name                                                           | Wert   |                                                 |       |                                                                        |
|                                                                |        | Gerätestatus                                    |       |                                                                        |
|                                                                |        |                                                 |       |                                                                        |
| 🗟 Configuration invalid; operation impossible                  | -      |                                                 |       |                                                                        |
| 惹 Message generation error - out of memory in polling mode     | -      | Benennung                                       | Wert  | Beschreibung                                                           |
| 📚 RF Transceiver communication error                           | -      | Konfiguration ungültig/Betrieb nicht möglich    | -     | Die aktuelle Konfiguration ist gültig.                                 |
| 差 Temperature too high                                         | -      | 1                                               | aktiv | Die aktuelle Konfiguration ist ungültig.                               |
| A Temperature warning                                          | -      | ·                                               |       | Das Gerät funktioniert nur, wenn die Konfiguration korrigiert wurde.   |
| 🛞 🔚 General status                                             |        | Fehler bei Meldungsgenerierung – nicht genügend | -     | Kein Meldungsgenerierungsfehler und der Polling-Buffer ist nicht voll. |
| Device configuration invalid using defaults                    | -      | Speicher im Polling-Buffer                      | aktiv | Der Polling-Buffer verfügt nicht über genügend Arbeitsspeicher.        |
| Device configuration intend, daning derivation                 |        |                                                 |       | Es können keine weiteren Meldungen erzeugt werden, es kann kein        |
| Tort mode                                                      |        |                                                 |       | weiterer Datenträger mehr gelesen werden.                              |
| Transporter procent                                            |        | RF-Kommunikationsfehler Schreib-Lese-Kopf       | -     | Kein Kommunikationsfehler.                                             |
|                                                                | -      |                                                 | aktiv | Ein interner Kommunikationsfehler ist aufgetreten.                     |
| (a) I= Kr status                                               |        |                                                 |       | Wenden Sie sich an den Support, wenn dieser Fehler nach dem            |
| Antenna resistance too high or too low                         | -      |                                                 |       | Zurücksetzen des Geräts weiterhin auftritt.                            |
| C PLL is not locked                                            | -      | Temperatur zu hoch                              | -     | Interne Temperatur okay.                                               |
| Regulation execution failed; no free RF channel                | -      |                                                 | aktiv | Die interne Temperatur liegt außerhalb des zulässigen Bereichs. Das    |
| a Reverse power too high                                       | -      |                                                 |       | Gerät funktioniert nicht.                                              |
| arransmit power exceeded limit                                 | -      | Temperaturwarnung                               | -     | Interne Temperatur innerhalb des zulässigen Bereichs.                  |
|                                                                |        |                                                 | aktiv | Die interne Temperatur liegt nahe an der Bereichsüberschreitung.       |
|                                                                |        |                                                 |       | Das Gerät wird angehalten, wenn die Temperatur außerhalb des           |
|                                                                |        |                                                 |       | zulässigen Bereichs liegt.                                             |

Abb. 41: DTM – Diagnose

Fehlermeldungen beseitigen:

- ▶ Im RFID-Test-Hauptmenü den Button Schreib-Lese-Kopf zurücksetzen anklicken.
- ▶ Im Drop-down-Menü Schreib-Lese-Kopf-Status zurücksetzen auswählen.
- ⇒ Der Schreib-Lese-Kopf wird zurückgesetzt.

| 🖹 Þ 🖪 · 🖻 🚱 🎕               | , <mark>(%) -</mark> 🗊 Ξ         |        |      |          |          |       |      |         |
|-----------------------------|----------------------------------|--------|------|----------|----------|-------|------|---------|
| HF-Diagnose Firmware-Update | Spannungs-Reset                  |        |      |          |          |       |      |         |
| Basis Test                  | Factory-Reset                    |        |      |          |          |       |      |         |
|                             | Schreib-Lese-Kopf-Status zurücks | setzen |      |          |          |       |      |         |
| IDX EPC/UID                 | Z                                | Zeit   | RSSI | RSSI Min | RSSI Max | Phase | Slot | Gelesen |

Abb. 42: DTM – Schreib-Lese-Kopf-Status zurücksetzen

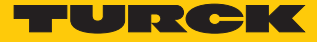

# 10 Instand halten

Der ordnungsgemäße Zustand der Verbindungen und Kabel muss regelmäßig überprüft werden.

Die Geräte sind wartungsfrei, bei Bedarf trocken reinigen.

# 11 Reparieren

Das Gerät ist nicht zur Reparatur durch den Benutzer vorgesehen. Sollte das Gerät defekt sein, nehmen Sie es außer Betrieb. Bei Rücksendung an Turck beachten Sie unsere Rücknahmebedingungen.

## 11.1 Geräte zurücksenden

Rücksendungen an Turck können nur entgegengenommen werden, wenn dem Gerät eine Dekontaminationserklärung beiliegt. Die Erklärung steht unter http://www.turck.de/de/produkt-retoure-6079.php

zur Verfügung und muss vollständig ausgefüllt, wetter- und transportsicher an der Außenseite der Verpackung angebracht sein.

# 12 Entsorgen

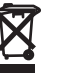

Die Geräte müssen fachgerecht entsorgt werden und gehören nicht in den normalen Hausmüll.

# 13 Technische Daten

# 13.1 Technische Daten – TN865...

| Technische Daten             | TN865-Q120                                   | TN865-Q175                                   |
|------------------------------|----------------------------------------------|----------------------------------------------|
| Einbaubedingung              | nicht bündig                                 | nicht bündig                                 |
| Umgebungstemperatur          | -25+50 °C                                    | -25+50 °C                                    |
| Betriebsspannung             | 1224 VDC                                     | 1224 VDC                                     |
| Datenübertragung             | elektromagnetisches<br>Wechselfeld           | elektromagnetisches<br>Wechselfeld           |
| Arbeitsfrequenz              | 865868 MHz                                   | 865868 MHz                                   |
| Funk- und Protokollstandards | ISO 18000-6C<br>EN 302208<br>EPCglobal Gen 2 | ISO 18000-6C<br>EN 302208<br>EPCglobal Gen 2 |
| Kanalabstand                 | 200/600 kHz                                  | 200/600 kHz                                  |
| Ausgangsleistung             | 0,5 W (ERP), regelbar                        | 1 W (ERP), regelbar                          |
| Antennenpolarisation         | rechtszirkular                               | rechtszirkular                               |
| Antennenhalbwertsbreite      | 110°                                         | 90°                                          |
| Schreib-Lese-Abstand max.    | 1500 mm                                      | 4000 mm                                      |
| Ausgangsfunktion             | 4-Draht, lesen/schreiben                     | 4-Draht, lesen/schreiben                     |
| Bauform                      | Quader                                       | Quader                                       |
| Abmessungen                  | $130 \times 120 \times 60 \text{ mm}$        | $200 \times 175 \times 60 \text{ mm}$        |
| Gehäusewerkstoff             | Aluminium, AL, silber                        | Aluminium, AL, silber                        |
| Material aktive Fläche       | Kunststoff, ABS, schwarz                     | Kunststoff, ABS, schwarz                     |
| Elektrischer Anschluss       | Steckverbinder, M12 × 1                      | Steckverbinder, M12 × 1                      |
| Vibrationsfestigkeit         | 55 Hz (1 mm)                                 | 55 Hz (1 mm)                                 |
| Schockfestigkeit             | 30 g (11 ms)                                 | 30 g (11 ms)                                 |
| Schutzart                    | IP67                                         | IP67                                         |
| MTTF                         | 51 Jahre nach SN 29500<br>(Ed. 99)<br>40 °C  | 51 Jahre nach SN 29500<br>(Ed. 99)<br>40 °C  |

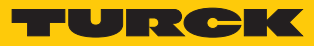

# 13.2 Technische Daten – TN902...

| Technische Daten             | TN902-Q120                                  | TN902-Q175                                 |
|------------------------------|---------------------------------------------|--------------------------------------------|
| Einbaubedingung              | nicht bündig                                | nicht bündig                               |
| Umgebungstemperatur          | -25+50 °C                                   | -25+50 °C                                  |
| Betriebsspannung             | 1224 VDC                                    | 1224 VDC                                   |
| Datenübertragung             | elektromagnetisches<br>Wechselfeld          | elektromagnetisches<br>Wechselfeld         |
| Arbeitsfrequenz              | 902928 MHz                                  | 902928 MHz                                 |
| Funk- und Protokollstandards | ISO 18000-6C<br>EPCglobal Gen 2             | ISO 18000-6C<br>EPCglobal Gen 2            |
| Kanalabstand                 | 500 kHz                                     | 500 kHz                                    |
| Ausgangsleistung             | 0,5 W (ERP), regelbar                       | 1 W (ERP), regelbar                        |
| Antennenpolarisation         | rechtszirkular                              | rechtszirkular                             |
| Antennenhalbwertsbreite      | 110°                                        | 90°                                        |
| Schreib-Lese-Abstand max.    | 1500 mm                                     | 4000 mm                                    |
| Ausgangsfunktion             | 4-Draht, lesen/schreiben                    | 4-Draht, lesen/schreiben                   |
| Bauform                      | Quader                                      | Quader                                     |
| Abmessungen                  | $130 \times 120 \times 60 \text{ mm}$       | $200 \times 175 \times 60 \text{ mm}$      |
| Gehäusewerkstoff             | Aluminium, AL, silber                       | Aluminium, AL, silber                      |
| Material aktive Fläche       | Kunststoff, ABS, schwarz                    | Kunststoff, ABS, schwarz                   |
| Elektrischer Anschluss       | Steckverbinder, M12 $	imes$ 1               | Steckverbinder, M12 $	imes$ 1              |
| Vibrationsfestigkeit         | 55 Hz (1 mm)                                | 55 Hz (1 mm)                               |
| Schockfestigkeit             | 30 g (11 ms)                                | 30 g (11 ms)                               |
| Schutzart                    | IP67                                        | IP67                                       |
| MTTF                         | 51 Jahre nach SN 29500<br>(Ed. 99)<br>40 °C | 51 Jahre nach SN 29500<br>(Ed. 99)<br>40 ℃ |

# 13.3 Technische Daten – TN840/920...

| Technische Daten             | TN840/920-Q120                              | TN840/920-Q175                              |
|------------------------------|---------------------------------------------|---------------------------------------------|
| Einbaubedingung              | nicht bündig                                | nicht bündig                                |
| Umgebungstemperatur          | -25+50 °C                                   | -25…+50 ℃                                   |
| Betriebsspannung             | 1224 VDC                                    | 1224 VDC                                    |
| Datenübertragung             | elektromagnetisches<br>Wechselfeld          | elektromagnetisches<br>Wechselfeld          |
| Arbeitsfrequenz              | 920925 MHz                                  | 920925 MHz                                  |
| Funk- und Protokollstandards | ISO 18000-6C<br>EPCglobal Gen 2             | ISO 18000-6C<br>EPCglobal Gen 2             |
| Kanalabstand                 | 250 kHz                                     | 250 kHz                                     |
| Ausgangsleistung             | 0,5 W (ERP), regelbar                       | 1 W (ERP), regelbar                         |
| Antennenpolarisation         | rechtszirkular                              | rechtszirkular                              |
| Antennenhalbwertsbreite      | 110°                                        | 90°                                         |
| Schreib-Lese-Abstand max.    | 1500 mm                                     | 4000 mm                                     |
| Ausgangsfunktion             | 4-Draht, lesen/schreiben                    | 4-Draht, lesen/schreiben                    |
| Bauform                      | Quader                                      | Quader                                      |
| Abmessungen                  | $130 \times 120 \times 60 \text{ mm}$       | $200 \times 175 \times 60 \text{ mm}$       |
| Gehäusewerkstoff             | Aluminium, AL, silber                       | Aluminium, AL, silber                       |
| Material aktive Fläche       | Kunststoff, ABS, schwarz                    | Kunststoff, ABS, schwarz                    |
| Elektrischer Anschluss       | Steckverbinder, M12 $	imes$ 1               | Steckverbinder, M12 $	imes$ 1               |
| Vibrationsfestigkeit         | 55 Hz (1 mm)                                | 55 Hz (1 mm)                                |
| Schockfestigkeit             | 30 g (11 ms)                                | 30 g (11 ms)                                |
| Schutzart                    | IP67                                        | IP67                                        |
| MTTF                         | 51 Jahre nach SN 29500<br>(Ed. 99)<br>40 °C | 51 Jahre nach SN 29500<br>(Ed. 99)<br>40 °C |

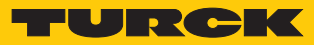

# 13.4 Technische Daten – TN917...

| Technische Daten             | TN917-Q120                                  | TN917-Q175                                 |
|------------------------------|---------------------------------------------|--------------------------------------------|
| Einbaubedingung              | nicht bündig                                | nicht bündig                               |
| Umgebungstemperatur          | -25+50 °C                                   | -25+50 °C                                  |
| Betriebsspannung             | 1224 VDC                                    | 1224 VDC                                   |
| Datenübertragung             | elektromagnetisches<br>Wechselfeld          | elektromagnetisches<br>Wechselfeld         |
| Arbeitsfrequenz              | 917920,8 MHz                                | 917920,8 MHz                               |
| Funk- und Protokollstandards | ISO 18000-6C<br>EPCglobal Gen 2             | ISO 18000-6C<br>EPCglobal Gen 2            |
| Kanalabstand                 | 600 kHz                                     | 600 kHz                                    |
| Ausgangsleistung             | 0,5 W (ERP), regelbar                       | 1 W (ERP), regelbar                        |
| Antennenpolarisation         | rechtszirkular                              | rechtszirkular                             |
| Antennenhalbwertsbreite      | 110°                                        | 90°                                        |
| Schreib-Lese-Abstand max.    | 1500 mm                                     | 4000 mm                                    |
| Ausgangsfunktion             | 4-Draht, lesen/schreiben                    | 4-Draht, lesen/schreiben                   |
| Bauform                      | Quader                                      | Quader                                     |
| Abmessungen                  | $130 \times 120 \times 60 \text{ mm}$       | $200 \times 175 \times 60 \text{ mm}$      |
| Gehäusewerkstoff             | Aluminium, AL, silber                       | Aluminium, AL, silber                      |
| Material aktive Fläche       | Kunststoff, ABS, schwarz                    | Kunststoff, ABS, schwarz                   |
| Elektrischer Anschluss       | Steckverbinder, M12 $	imes$ 1               | Steckverbinder, M12 × 1                    |
| Vibrationsfestigkeit         | 55 Hz (1 mm)                                | 55 Hz (1 mm)                               |
| Schockfestigkeit             | 30 g (11 ms)                                | 30 g (11 ms)                               |
| Schutzart                    | IP67                                        | IP67                                       |
| MTTF                         | 51 Jahre nach SN 29500<br>(Ed. 99)<br>40 °C | 51 Jahre nach SN 29500<br>(Ed. 99)<br>40 ℃ |

# 13.5 Technische Daten – TN866...

| Technische Daten             | TN866-Q120                                  | TN866-Q175                                  |
|------------------------------|---------------------------------------------|---------------------------------------------|
| Einbaubedingung              | nicht bündig                                | nicht bündig                                |
| Umgebungstemperatur          | -25+50 °C                                   | -25…+50 ℃                                   |
| Betriebsspannung             | 1224 VDC                                    | 1224 VDC                                    |
| Datenübertragung             | elektromagnetisches<br>Wechselfeld          | elektromagnetisches<br>Wechselfeld          |
| Arbeitsfrequenz              | 866868 MHz                                  | 866868 MHz                                  |
| Funk- und Protokollstandards | ISO 18000-6C<br>EPCglobal Gen 2             | ISO 18000-6C<br>EPCglobal Gen 2             |
| Kanalabstand                 | 200 kHz                                     | 200 kHz                                     |
| Ausgangsleistung             | 0,5 W (ERP), regelbar                       | 1 W (ERP), regelbar                         |
| Antennenpolarisation         | rechtszirkular                              | rechtszirkular                              |
| Antennenhalbwertsbreite      | 110°                                        | 90°                                         |
| Schreib-Lese-Abstand max.    | 1500 mm                                     | 4000 mm                                     |
| Ausgangsfunktion             | 4-Draht, lesen/schreiben                    | 4-Draht, lesen/schreiben                    |
| Bauform                      | Quader                                      | Quader                                      |
| Abmessungen                  | $130 \times 120 \times 60 \text{ mm}$       | $200 \times 175 \times 60 \text{ mm}$       |
| Gehäusewerkstoff             | Aluminium, AL, silber                       | Aluminium, AL, silber                       |
| Material aktive Fläche       | Kunststoff, ABS, schwarz                    | Kunststoff, ABS, schwarz                    |
| Elektrischer Anschluss       | Steckverbinder, M12 $	imes$ 1               | Steckverbinder, M12 $	imes$ 1               |
| Vibrationsfestigkeit         | 55 Hz (1 mm)                                | 55 Hz (1 mm)                                |
| Schockfestigkeit             | 30 g (11 ms)                                | 30 g (11 ms)                                |
| Schutzart                    | IP67                                        | IP67                                        |
| MTTF                         | 51 Jahre nach SN 29500<br>(Ed. 99)<br>40 °C | 51 Jahre nach SN 29500<br>(Ed. 99)<br>40 °C |

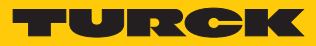

# 13.6 Technische Daten – TN902/915...

| Technische Daten             | TN902/915-Q120                              | TN902/915-Q175                             |
|------------------------------|---------------------------------------------|--------------------------------------------|
| Einbaubedingung              | nicht bündig                                | nicht bündig                               |
| Umgebungstemperatur          | -25+50 °C                                   | -25…+50 ℃                                  |
| Betriebsspannung             | 1224 VDC                                    | 1224 VDC                                   |
| Datenübertragung             | elektromagnetisches<br>Wechselfeld          | elektromagnetisches<br>Wechselfeld         |
| Arbeitsfrequenz              | 915928 MHz                                  | 915928 MHz                                 |
| Funk- und Protokollstandards | ISO 18000-6C<br>EPCglobal Gen 2             | ISO 18000-6C<br>EPCglobal Gen 2            |
| Kanalabstand                 | 250 kHz                                     | 250 kHz                                    |
| Ausgangsleistung             | 0,5 W (ERP), regelbar                       | 1 W (ERP), regelbar                        |
| Antennenpolarisation         | rechtszirkular                              | rechtszirkular                             |
| Antennenhalbwertsbreite      | 110°                                        | 90°                                        |
| Schreib-Lese-Abstand max.    | 1500 mm                                     | 4000 mm                                    |
| Ausgangsfunktion             | 4-Draht, lesen/schreiben                    | 4-Draht, lesen/schreiben                   |
| Bauform                      | Quader                                      | Quader                                     |
| Abmessungen                  | $130 \times 120 \times 60 \text{ mm}$       | $200 \times 175 \times 60 \text{ mm}$      |
| Gehäusewerkstoff             | Aluminium, AL, silber                       | Aluminium, AL, silber                      |
| Material aktive Fläche       | Kunststoff, ABS, schwarz                    | Kunststoff, ABS, schwarz                   |
| Elektrischer Anschluss       | Steckverbinder, M12 $	imes$ 1               | Steckverbinder, M12 $	imes$ 1              |
| Vibrationsfestigkeit         | 55 Hz (1 mm)                                | 55 Hz (1 mm)                               |
| Schockfestigkeit             | 30 g (11 ms)                                | 30 g (11 ms)                               |
| Schutzart                    | IP67                                        | IP67                                       |
| MTTF                         | 51 Jahre nach SN 29500<br>(Ed. 99)<br>40 °C | 51 Jahre nach SN 29500<br>(Ed. 99)<br>40 ℃ |

# 13.7 Technische Daten – TN920...

| Technische Daten             | TN920-Q120                                  | TN920-Q175                                  |
|------------------------------|---------------------------------------------|---------------------------------------------|
| Einbaubedingung              | nicht bündig                                | nicht bündig                                |
| Umgebungstemperatur          | -25+50 °C                                   | -25+50 °C                                   |
| Betriebsspannung             | 1224 VDC                                    | 1224 VDC                                    |
| Datenübertragung             | elektromagnetisches<br>Wechselfeld          | elektromagnetisches<br>Wechselfeld          |
| Arbeitsfrequenz              | 920926 MHz                                  | 920926 MHz                                  |
| Funk- und Protokollstandards | ISO 18000-6C<br>EPCglobal Gen 2             | ISO 18000-6C<br>EPCglobal Gen 2             |
| Kanalabstand                 | 500 kHz                                     | 500 kHz                                     |
| Ausgangsleistung             | 0,5 W (ERP), regelbar                       | 1 W (ERP), regelbar                         |
| Antennenpolarisation         | rechtszirkular                              | rechtszirkular                              |
| Antennenhalbwertsbreite      | 110°                                        | 90°                                         |
| Schreib-Lese-Abstand max.    | 1500 mm                                     | 4000 mm                                     |
| Ausgangsfunktion             | 4-Draht, lesen/schreiben                    | 4-Draht, lesen/schreiben                    |
| Bauform                      | Quader                                      | Quader                                      |
| Abmessungen                  | 130 × 120 × 60 mm                           | 200 × 175 × 60 mm                           |
| Gehäusewerkstoff             | Aluminium, AL, silber                       | Aluminium, AL, silber                       |
| Material aktive Fläche       | Kunststoff, ABS, schwarz                    | Kunststoff, ABS, schwarz                    |
| Elektrischer Anschluss       | Steckverbinder, M12 $	imes$ 1               | Steckverbinder, M12 × 1                     |
| Vibrationsfestigkeit         | 55 Hz (1 mm)                                | 55 Hz (1 mm)                                |
| Schockfestigkeit             | 30 g (11 ms)                                | 30 g (11 ms)                                |
| Schutzart                    | IP67                                        | IP67                                        |
| MTTF                         | 51 Jahre nach SN 29500<br>(Ed. 99)<br>40 °C | 51 Jahre nach SN 29500<br>(Ed. 99)<br>40 °C |

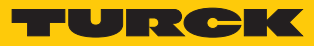

# 13.8 Technische Daten – TN921...

| Technische Daten             | TN921-Q120                                  | TN921-Q175                                                                                                    |
|------------------------------|---------------------------------------------|----------------------------------------------------------------------------------------------------|
| Einbaubedingung              | nicht bündig                                | nicht bündig                                                                                                    |
| Umgebungstemperatur          | -25+50 °C                                   | -25+50 °C                                                                                                    |
| Betriebsspannung             | 1224 VDC                                    | 1224 VDC                                                                                                    |
| Datenübertragung             | elektromagnetisches<br>Wechselfeld          | elektromagnetisches<br>Wechselfeld                                                                                                 |
| Arbeitsfrequenz              | 920925 MHz                                  | 920925 MHz                                                                                                    |
| Funk- und Protokollstandards | ISO 18000-6C<br>EPCglobal Gen 2             | ISO 18000-6C<br>EPCglobal Gen 2                                                                                                    |
| Kanalabstand                 | 500 kHz                                     | 500 kHz                                                                                                    |
| Ausgangsleistung             | 0,5 W (ERP), regelbar                       | 1 W (ERP), regelbar<br>Aufgrund der Lizenzierung ist<br>die max. Ausgangsleistung der<br>Geräte derzeit auf 0,5 W ERP<br>begrenzt. |
| Antennenpolarisation         | rechtszirkular                              | rechtszirkular                                                                                                    |
| Antennenhalbwertsbreite      | 110°                                        | 90°                                                                                                    |
| Schreib-Lese-Abstand max.    | 1500 mm                                     | 4000 mm                                                                                                    |
| Ausgangsfunktion             | 4-Draht, lesen/schreiben                    | 4-Draht, lesen/schreiben                                                                                                    |
| Bauform                      | Quader                                      | Quader                                                                                                    |
| Abmessungen                  | $130 \times 120 \times 60 \text{ mm}$       | $200 \times 175 \times 60 \text{ mm}$                                                                                              |
| Gehäusewerkstoff             | Aluminium, AL, silber                       | Aluminium, AL, silber                                                                                                    |
| Material aktive Fläche       | Kunststoff, ABS, schwarz                    | Kunststoff, ABS, schwarz                                                                                                    |
| Elektrischer Anschluss       | Steckverbinder, M12 $	imes$ 1               | Steckverbinder, M12 $	imes$ 1                                                                                                    |
| Vibrationsfestigkeit         | 55 Hz (1 mm)                                | 55 Hz (1 mm)                                                                                                    |
| Schockfestigkeit             | 30 g (11 ms)                                | 30 g (11 ms)                                                                                                    |
| Schutzart                    | IP67                                        | IP67                                                                                                    |
| MTTF                         | 51 Jahre nach SN 29500<br>(Ed. 99)<br>40 °C | 51 Jahre nach SN 29500<br>(Ed. 99)<br>40 °C                                                                                        |

# 14 Anhang: Konformitätserklärungen und Zulassungen

#### 14.1 EU-Konformitätserklärung

Hiermit erklärt die Hans Turck GmbH & Co. KG, dass der Funkanlagentyp TN-865-... der Richtlinie 2014/53/EU entspricht. Der vollständige Text der EU-Konformitätserklärung ist unter der folgenden Internetadresse verfügbar: www.turck.com.

## 14.2 FCC/IC Digital Device Limitations – TN902-Q120L130-H1147

#### FCC ID: YQ7TN902-Q120L131

#### IC ID: 8821A-T902Q12L14

This device complies with Part 15 of the FCC Rules and Industry Canada license-exempt RSS standard(s). Operation is subject to the following two conditions:

(1) this device may not cause harmful interference, and

(2) this device must accept any interference received, including interference that may cause undesired operation.

Changes or modifications not expressly approved by the party responsible for compliance could void the user's authority to operate the equipment.

Le présent appareil est conforme aux CNR d'Industrie Canada applicables aux appareils radio exempts de licence. L'exploitation est autorisée aux deux conditions suivantes :

(1) l'appareil ne doit pas produire de brouillage, et

(2) l'utilisateur de l'appareil doit accepter tout brouillage radioélectrique subi, même si le brouillage est susceptible d'en compromettre le fonctionnement.

Note: This equipment has been tested and found to comply with the limits for a Class A digital device, pursuant to part 15 of the FCC Rules. These limits are designed to provide reasonable protection against harmful interference when the equipment is operated in a commercial environment.

This equipment generates, uses, and can radiate radio frequency energy and, if not installed and used in accordance with the instruction manual, may cause harmful interference to radio communications. Operation of this equipment in a residential area is likely to cause harmful interference in which case the user will be required to correct the interference at his own expense.

This equipment complies with FCC/IC exposure limits set forth for an uncontrolled environment.

This equipment should be installed and operated with minimum distance 30 cm between the radiator & your body.

CAN ICES-3 (A)/NMB-3(A)

Use only with listed LPS or class 2 power supply!

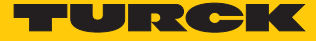

## 14.3 FCC/IC Digital Device Limitations – TN902-Q175L200-H1147 FCC ID: YQ7TN902-Q175L201

#### IC: 8821A-T902Q17L21

This device complies with Part 15 of the FCC Rules and Industry Canada license-exempt RSS standard(s). Operation is subject to the following two conditions:

(1) this device may not cause harmful interference, and

(2) this device must accept any interference received, including interference that may cause undesired operation.

Changes or modifications not expressly approved by the party responsible for compliance could void the user's authority to operate the equipment.

This device complies with Industry Canada licence-exempt RSS standard(s). Operation is subject to the following two conditions:

(1) this device may not cause interference, and

(2) this device must accept any interference, including interference that may cause undesired operation of the device.

Le présent appareil est conforme aux CNR d'Industrie Canada applicables aux appareils radio exempts de licence. L'exploitation est autorisée aux deux conditions suivantes :

(1) l'appareil ne doit pas produire de brouillage, et

(2) l'utilisateur de l'appareil doit accepter tout brouillage radioélectrique subi, même si le brouillage est susceptible d'en compromettre le fonctionnement.

Note: This equipment has been tested and found to comply with the limits for a Class A digital device, pursuant to part 15 of the FCC Rules.

These limits are designed to provide reasonable protection against harmful interference when the equipment is operated in a commercial environment.

This equipment generates, uses, and can radiate radio frequency energy and, if not installed and used in accordance with the instruction manual, may cause harmful interference to radio communications. Operation of this equipment in a residential area is likely to cause harmful interference in which case the user will be required to correct the interference at his own expense.

This equipment complies with FCC/IC exposure limits set forth for an uncontrolled environment.

This equipment should be installed and operated with minimum distance 30 cm between the radiator & your body.

CAN ICES-3 (A)/NMB-3(A)

Use only with listed LPS or class 2 power supply!

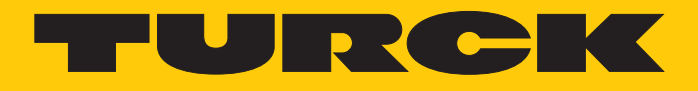

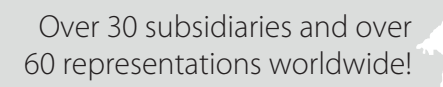

105

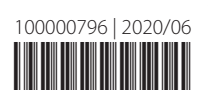

www.turck.com